#### **FWS-7811**

1U Rackmount Network Appliance Platform 2 SATA 6.0 Gb/s, 2 USB3.0 1 PCI-E[x8] (Optional) 1 NIM (Optional)

> FWS-7811 Manual 1st Ed. May 19, 2014

# **Copyright Notice**

This document is copyrighted, 2014. All rights are reserved. The original manufacturer reserves the right to make improvements to the products described in this manual at any time without notice.

No part of this manual may be reproduced, copied, translated, or transmitted in any form or by any means without the prior written permission of the original manufacturer. Information provided in this manual is intended to be accurate and reliable. However, the original manufacturer assumes no responsibility for its use, or for any infringements upon the rights of third parties that may result from its use.

The material in this document is for product information only and is subject to change without notice. While reasonable efforts have been made in the preparation of this document to assure its accuracy, AAEON assumes no liabilities resulting from errors or omissions in this document, or from the use of the information contained herein. AAEON reserves the right to make changes in the product design without notice to its users.

## Acknowledgments

All other products' name or trademarks are properties of their respective owners.

- AMI is a trademark of American Megatrends Inc.
- CompactFlash™ is a trademark of the Compact Flash Association.
- Intel<sup>®</sup>, Core<sup>®</sup>, and Xeon Quad Core, are trademarks of Intel<sup>®</sup> Corporation.
- Microsoft Windows<sup>®</sup> is a registered trademark of Microsoft Corp.
- ISoundBlaster is a trademark of Creative Labs, Inc.

All other product names or trademarks are properties of their respective owners.

# Packing List

Before you begin installing your card, please make sure that the following materials have been shipped:

- 1 FWS-7811
- 1 DVD-ROM for manual (in PDF format) and drivers
- 2 SATA HDD Cable
- 2 Serial ATA Cable
- 1 RJ-45 Console Cable
- 1 CPU Heatsink
- 1 Ear Bracket Module, Black

If any of these items should be missing or damaged, please contact your distributor or sales representative immediately.

### Contents

#### **Chapter 1 General Information**

| 1.1 Introduction   | 1-2 |
|--------------------|-----|
| 1.2 Features       | 1-3 |
| 1.3 Specifications | 1-4 |

#### **Chapter 2 Quick Installation Guide**

| 2.1 Safety Precautions                                  |   |
|---------------------------------------------------------|---|
| 2.2 Location of Connectors 2-3                          |   |
| 2.3 Mechanical Drawings of FWS-78112-5                  |   |
| 2.4 List of Jumpers 2-6                                 |   |
| 2.5 List of Connectors                                  |   |
| 2.6 Setting Jumpers 2-8                                 |   |
| 2.7 Clear CMOS (CMOS)2-9                                |   |
| 2.8 Auto Power Button (JP2) 2-9                         |   |
| 2.9 Front Panel Connector (FP1) 2-9                     |   |
| 2.10 Front Panel Connector (FP2) 2-9                    |   |
| 2.11 USB3.0 Port PIN Header 2-10                        | ) |
| 2.12 RS-232 Serial Port Connector (COM2)2-10            | ) |
| 2.13 Installing the CPU and the Heat Sink2-12           | l |
| 2.14 Installing the Two 2.5" Hard Disk Drive (HDD) 2-15 | 5 |

#### Chapter 3 AMI BIOS Setup

| 3.1 System Test and Initialization | 3-2 |
|------------------------------------|-----|
| 3.2 AMI BIOS Setup                 | 3-3 |

#### **Chapter 4 Driver Installation**

| 4.1 Installation                                | 4-3 |
|-------------------------------------------------|-----|
| Appendix A Programming the Watchdog Timer       |     |
| A.1 Watchdog Timer Initial Program              | A-2 |
| Appendix B I/O Information                      |     |
| B.1 I/O Address Map                             | B-2 |
| B.2 Memory Address Map                          | B-4 |
| B.3 IRQ Mapping Chart                           | B-5 |
| B.4 DMA Channel Assignments                     | B-8 |
| Appendix C Standard LAN Bypass Platform Setting |     |
| C.1 Status LED                                  | C-2 |
|                                                 | _   |

| C.2 LAN Bypass                       | C-4                 |
|--------------------------------------|---------------------|
| C.3 LCD Module                       | C-9                 |
| C.4 Software Reset button (General P | Propose Input) C-12 |

**Network Appliance** 

FWS-7811

# Chapter

# General Information

Chapter 1 General Information 1-1

#### **1.1 Introduction**

FWS-7811 adopts Intel® 4<sup>th</sup> generation Core<sup>™</sup> / Xeon series processor. The chipset is equipped with Intel<sup>®</sup>C226. In addition, the system memory features four 240-pin ECC DDR3 1333/1600 MHz DIMM up to 32GB and supports dual-channel. FWS-7811 deploys eight Gigabit Ethernet ports (optional up to 2 pairs LAN bypass function). The condensed appearance of FWS-7811 features 1U form factor that fits nicely into a space-limited environment.

This compact FWS-7811 is equipped with two SATA6.0 Gb/s (optional up to 3 SATA ports). In addition, it offers flexible expansion with network products and features one optional PCI-E[x8] slot and one optional Network Interface Module (NIM) slot, two USB3.0 ports and one RJ-45 for console. The console port deploys console re-direction that increases the network security via remote control. Moreover, there is a front panel support LCM with keypad control that allows for easy access and operation. All of these designs provide for a more user-friendly solution.

#### 1.2 Features

- 1U Rackmount 8 LAN Ports Network Appliance
- Intel<sup>®</sup> 4<sup>th</sup> Generation Core<sup>™</sup> /Xeon Processor
- 240-Pin Dual-Channel ECC DDR3 1333/1600MHz DIMM x 4 (Up To 32 GB)
- Gigabit Ethernet x 8 with Optional 2-Pair LAN Bypass Function
- SATA 6.0 Gb/s x 2 (Optional 3 SATA Ports)
- Internal 3.5" SATA HDD x 1 or 2.5" SATA HDD x 2
- LCM with Keypad x 1
- RJ-45 for Console x 1, USB3.0 x 2
- 250W AC Type Power Input
- RAID 0,1 Support
- VGA Header x 1

#### 1.3 Specifications

| System              |                                               |
|---------------------|-----------------------------------------------|
| Form Factor         | 1U 8-port Network Appliance                   |
| Processor           | Intel <sup>®</sup> 4th generation Core™/ Xeon |
| System Memory       | 240-pin Dual-Channel ECC DDR3                 |
|                     | 1333/1600 DIMM Socket x 4, up to 32           |
|                     | GB                                            |
| Chipset             | Intel <sup>®</sup> C226                       |
| Ethernet (Optional) | Intel <sup>®</sup> I211AT controller, Gigabit |
|                     | Ethernet x 8 (optional up to 2 pairs          |
|                     | LAN bypass function)                          |
| BIOS                | AMI BIOS ROM                                  |
| Serial ATA          | SATA 6.0 Gb/s x 2 (optional 3 SATA            |
|                     | ports)                                        |
| Expansion Interface | Network Interface Module (NIM) x 1            |
|                     | (optional); PCI-E[x8] slot x 1 (optional)     |
| Watchdog Timer      | 1~255 steps by software programming           |
| RTC                 | Internal RTC                                  |
| Storage             | 3.5" SATA HDD bay x 1 or 2.5" SATA            |
|                     | HDD bay x 2                                   |
| System Fan          | 4 cm Ball Bearing Fan x 2                     |
| Front I/O Panel     | Power LED x 1                                 |
|                     | Bypass LED (Optional up to 2)                 |
|                     | Status LED x 1                                |

Chapter 1 General Information 1-4

| Network Applianc     | e          | F W S - 7 8 1          | 1            |
|----------------------|------------|------------------------|--------------|
|                      | HDD        | Active LED x 1         |              |
|                      | USB        | port x 2               |              |
|                      | '<br>RJ-45 | port with LED x 8      |              |
|                      | RJ-45      | console x 1            |              |
|                      | LCM I      | Display and 4 keypad   | x 1          |
|                      | Softw      | are programming swit   | tch x 1      |
| Rear I/O Panel       | AC po      | ower input x 1         |              |
|                      | Powe       | r switch x 1           |              |
|                      | Expar      | nsion slot x 2 (option | al PCI-E[x8] |
|                      | slot x     | 1)                     |              |
| Color                | Black      |                        |              |
| LCM                  | 16 x 2     | characters with 4 key  | ypad control |
| Power Supply         | Flex A     | TX 250W                |              |
| Dimension            | 16.9"      | x 12.01" x 1.73"       | (430mm x     |
|                      | 305m       | m x 44mm)              |              |
| Display              |            |                        |              |
| VGA Controller       | Pin he     | eader reserved for Gra | aphic        |
|                      | displa     | У                      |              |
| <i>I/O</i>           |            |                        |              |
| Serial Port          | RJ-45      | console x 1 (on f      | ront panel), |
|                      | RS-23      | 32 box header x 1 (op  | tional)      |
| Keyboard and Mouse   | Rese       | ved pin header (optic  | nal)         |
| Universal Serial Bus | USB2       | .0 x 2                 |              |
|                      |            |                        |              |

#### Environmental

| Operating Temperature | 32°F~104°F (0°C~40°C)                |
|-----------------------|--------------------------------------|
| Storage Temperature   | -4°F~140°F (-20°C~60°C)              |
| Operating Humidity    | 10~80% relative humidity,            |
|                       | non-condensing                       |
| Storage Humidity      | 10~80% @ 40°C, non-condensing        |
| Vibration             | 0.5 g rms/ 5~500 Hz/ operation (2.5" |
|                       | Hard Disk Drive)                     |
|                       | 1.5 g rms/ 5~500 Hz/ non-operation   |
| Shock                 | 10 G peak acceleration (11 m sec.    |
|                       | duration), operation                 |
|                       | 20 G peak acceleration (11 m sec.    |
|                       | duration), non-operation             |

**Network Appliance** 

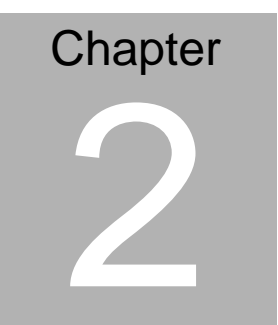

# Quick Installation Guide

Chapter 2 Quick Installation Guide 2-1

#### 2.1 Safety Precautions

The installation is intended for technically qualified personnel who have experience installing and configuring system boards.

The equipment can be installed in a restricted access location (RAL) only.

A restricted access location is a site location for equipment where the following criteria apply:

01. Access can only be gained by service persons or by users who have been trained on the restrictions and the precautions for this specific site.

02. Access is by means of at least one of the following, special tool, lock and key, or other means of security, and is controlled by the authority responsible for the location.

#### **Safety Precautions:**

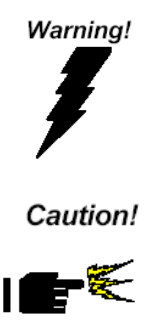

Always completely disconnect the power cord from your board whenever you are working on it. Do not make connections while the power is on, because a sudden rush of power can damage sensitive electronic components.

Always ground yourself to remove any static charge before touching the board. Modern electronic devices are very sensitive to static electric charges. Use a grounding wrist strap at all times. Place all electronic components on a static-dissipative surface or in a static-shielded bag when they are not in the chassis

Risk of explosion if the battery is replaced by an incorrect type. Dispose of used batteries according to the instructions.

#### 2.2 Location of Connectors

#### Board of FWS-7811

#### **Component side**

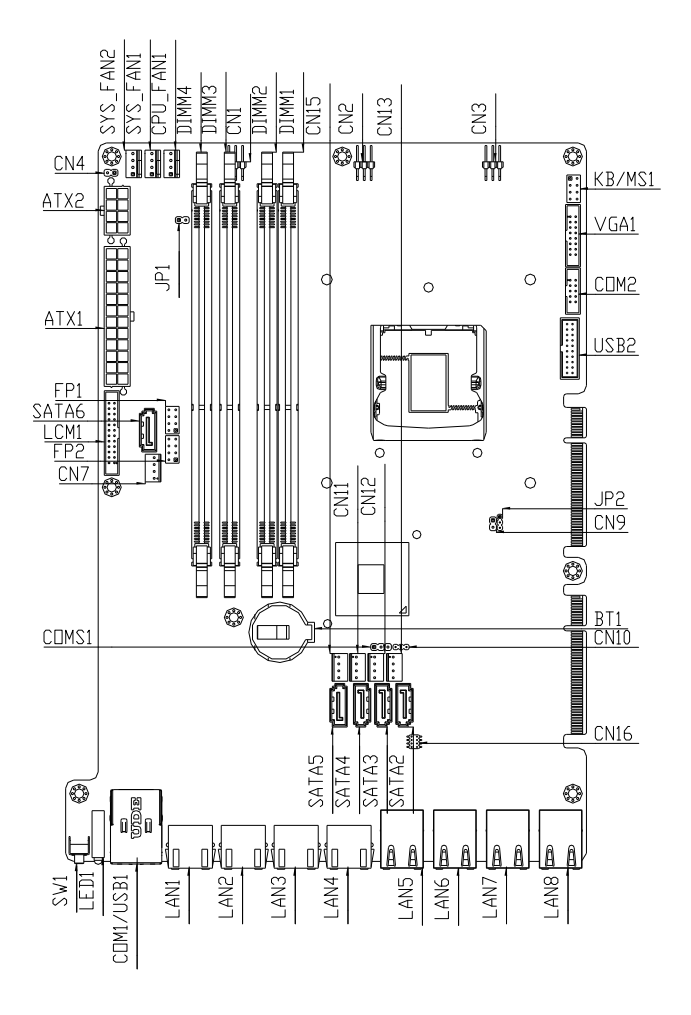

Chapter 2 Quick Installation Guide 2-3

FWS-7811

#### Solder Side

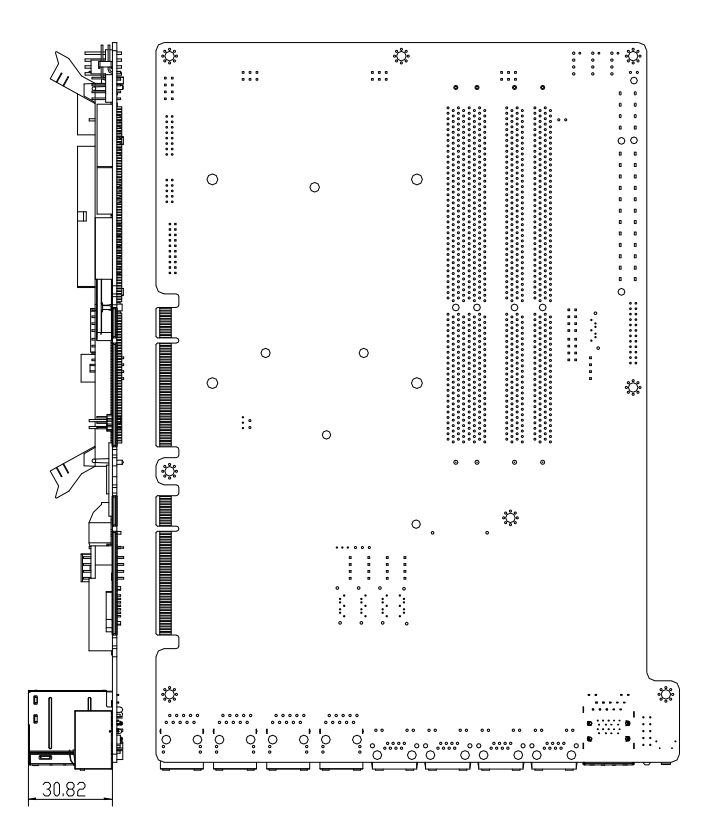

#### 2.3 Mechanical Drawings of FWS-7811

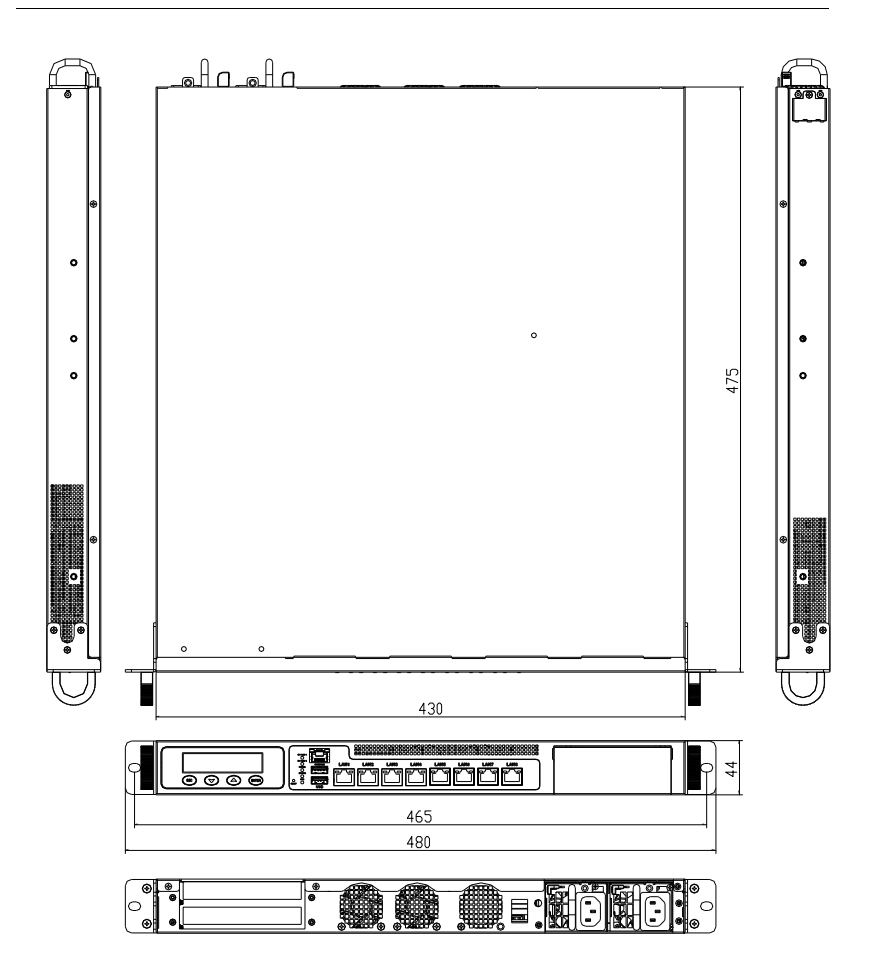

#### 2.4 List of Jumpers

The board has a number of jumpers that allow you to configure your system to suit your application.

The table below shows the function of each of the board's jumpers:

| Label | Function          |
|-------|-------------------|
| JP2   | Auto Power Button |
| CMOS  | Clear CMOS        |

#### 2.5 List of Connectors

The board has a number of connectors that allow you to configure your system to suit your application. The table below shows the function of each board's connectors:

| Label       | Function                |
|-------------|-------------------------|
| FP1         | Front Panel Connector 1 |
| FP2         | Front Panel Connector 2 |
| KB/MS1      | PS2 KB/MS Pin Header    |
| VGA1        | VGA Pin Header          |
| COM2        | RS-232 Pin Header       |
| USB2        | USB 3.0 Pin Header      |
| DIMM1       | DDR3 DIMM Slot          |
| DIMM2       | DDR3 DIMM Slot          |
| DIMM3       | DDR3 DIMM Slot          |
| DIMM4       | DDR3 DIMM Slot          |
| BT1         | Battery                 |
| SATA1~SATA6 | SATA Connector          |

Chapter 2 Quick Installation Guide 2-6

#### **Network Appliance**

| LAN1      | 10/100/1000 Base-TX Ethernet Connector |
|-----------|----------------------------------------|
| LAN2      | 10/100/1000 Base-TX Ethernet Connector |
| LAN3      | 10/100/1000 Base-TX Ethernet Connector |
| LAN4      | 10/100/1000 Base-TX Ethernet Connector |
| LAN5      | 10/100/1000 Base-TX Ethernet Connector |
| LAN6      | 10/100/1000 Base-TX Ethernet Connector |
| LAN7      | 10/100/1000 Base-TX Ethernet Connector |
| LAN8      | 10/100/1000 Base-TX Ethernet Connector |
| CPU_FAN1  | 4-Pin Fan Connector                    |
| SYS_FAN1  | 4-Pin Fan Connector                    |
| SYS_FAN2  | 4-Pin Fan Connector                    |
| CN7       | SATA Power Connector                   |
| CN11~CN15 | SATA Power Connector                   |
| CN4       | Power Bottom                           |
| LCM1      | LCM Connector                          |
| ATX1      | 24-Pin ATX Power Connector             |
| ATX2      | 8-Pin ATX Power Connector              |
| COM1/USB1 | COM/USB3 Connector                     |
| SW1       | Reset Switch (By Control)              |

#### 2.6 Setting Jumpers

You configure your card to match the needs of your application by setting jumpers. A jumper is the simplest kind of electric switch. It consists of two metal pins and a small metal clip (often protected by a plastic cover) that slides over the pins to connect them. To "close" a jumper you connect the pins with the clip.

To "open" a jumper you remove the clip. Sometimes a jumper will have three pins, labeled 1, 2 and 3. In this case you would connect either pins 1 and 2 or 2 and 3.

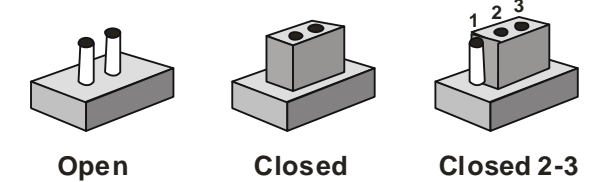

A pair of needle-nose pliers may be helpful when working with jumpers.

If you have any doubts about the best hardware configuration for your application, contact your local distributor or sales representative before you make any change.

Generally, you simply need a standard cable to make most connections.

#### 2.7 Clear CMOS (CMOS)

| CMOS | Function            |  |
|------|---------------------|--|
| 1-2  | Protected (Default) |  |
| 2-3  | Clear               |  |

#### 2.8 Auto Power Button (JP2)

| JP2 | Function                     |
|-----|------------------------------|
| 1-2 | Power ON by Button (Default) |
| 2-3 | Auto Power ON                |

#### 2.9 Front Panel Connector (FP1)

| Pin | Signal               | Pin | Signal             |
|-----|----------------------|-----|--------------------|
| 1   | External Speaker (+) | 2   | Key Board Lock (+) |
| 3   | NC                   | 4   | GND                |
| 5   | Internal Buzzer (-)  | 6   | I2C Bus SMB Clock  |
| 7   | External Speaker (-) | 8   | I2C Bus SMB Data   |

#### Note:

Internal Buzzer Enable: Close Pin 5,7

#### 2.10 Front Panel Connector (FP2)

| Pin | Signal              | Pin | Signal           |
|-----|---------------------|-----|------------------|
| 1   | Power On Button (+) | 2   | Reset Switch (+) |
| 3   | Power On Button (-) | 4   | Reset Switch (-) |
| 5   | HDD LED (+)         | 6   | Power LED (+)    |
| 7   | HDD LED (-)         | 8   | Power LED (-)    |

#### 2.11 USB3.0 Port PIN Header

| Pin | Signal        | Pin | Signal        |
|-----|---------------|-----|---------------|
| 1   | VCC           | 20  | NC            |
| 2   | USB3_RX1_DN_C | 19  | VCC           |
| 3   | USB3_RX1_DP_C | 18  | USB3_RX2_DN_C |
| 4   | GND           | 17  | USB3_RX2_DP_C |
| 5   | USB3_TX1_DN_C | 16  | GND           |
| 6   | USB3_TX1_DP_C | 15  | USB3_TX2_DN_C |
| 7   | GND           | 14  | USB3_TX2_DP_C |
| 8   | USBP_0N_C     | 13  | GND           |
| 9   | USBP_0P_C     | 12  | USBP_1N_C     |
| 10  | NC            | 11  | USBP_1P_C     |

#### 2.12 RS-232 Serial Port Connector (COM2)

| Pin | Signal | Pin | Signal |
|-----|--------|-----|--------|
| 1   | DCD    | 2   | RXD    |
| 3   | TXD    | 4   | DTR    |
| 5   | GND    | 6   | DSR    |
| 7   | RTS    | 8   | CTS    |
| 9   | RI     |     |        |

#### 2.13 Installing CPU and Heatsink

Step 1: Loosen the screws and remove the fan duct

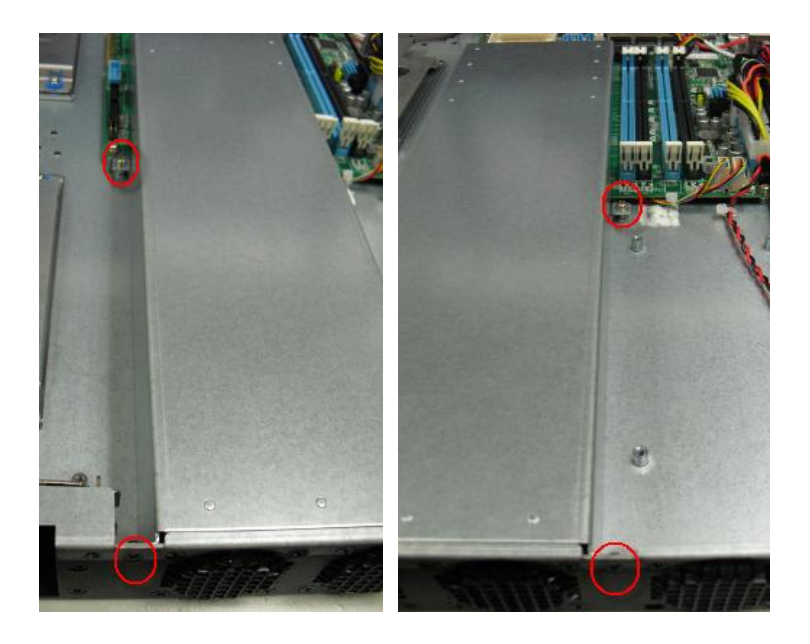

Step 2: Release the lock pole of the CPU bracket

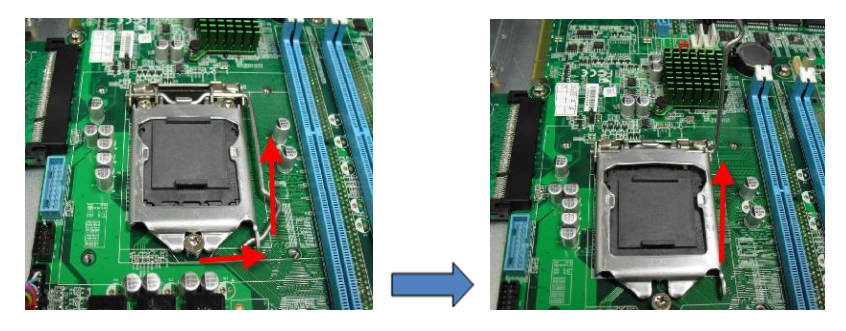

Chapter 2 Quick Installation Guide 2-11

Step 3: Lift up the CPU bracket

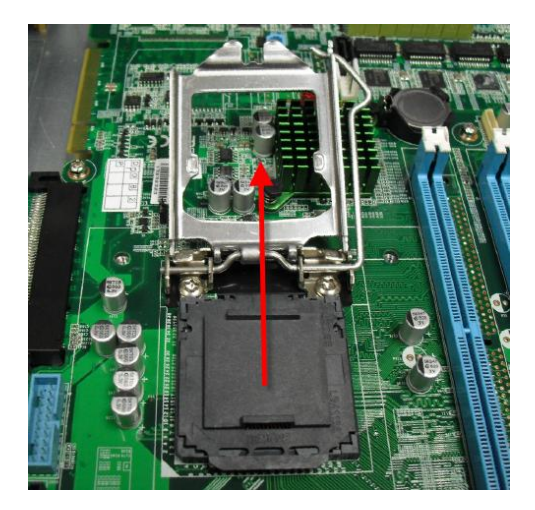

Step 4: Lift up the CPU cover

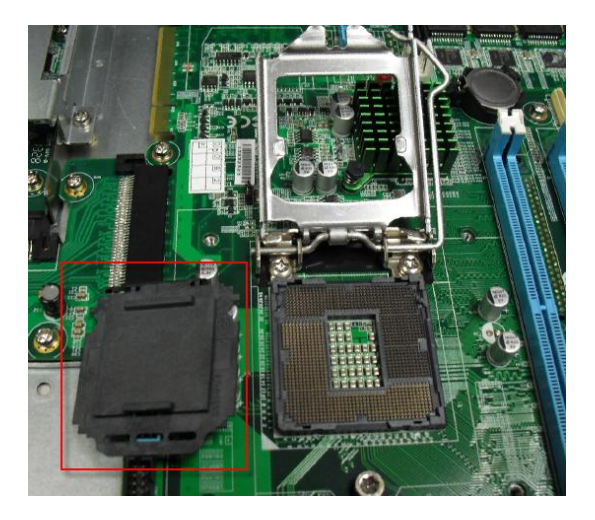

Chapter 2 Quick Installation Guide 2-12

#### Network Appliance

 $\underline{Step \ 5}$ : Place the CPU to the socket and have the two fillisters locked properly

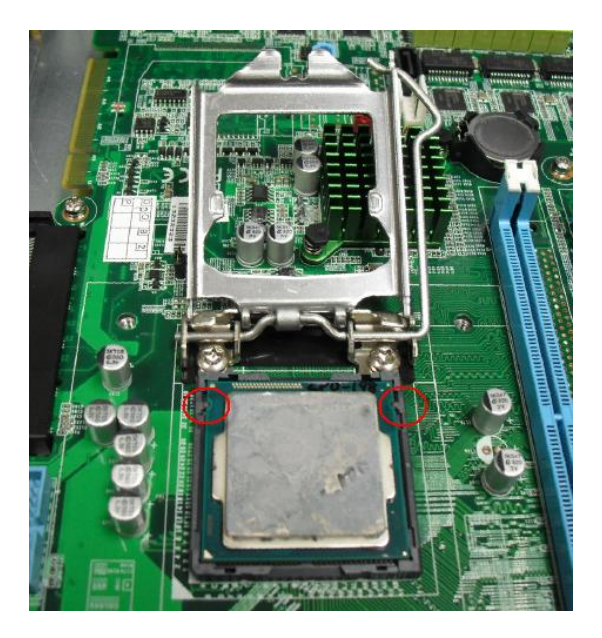

Step 6: Close the CPU bracket and lock the pole to the position

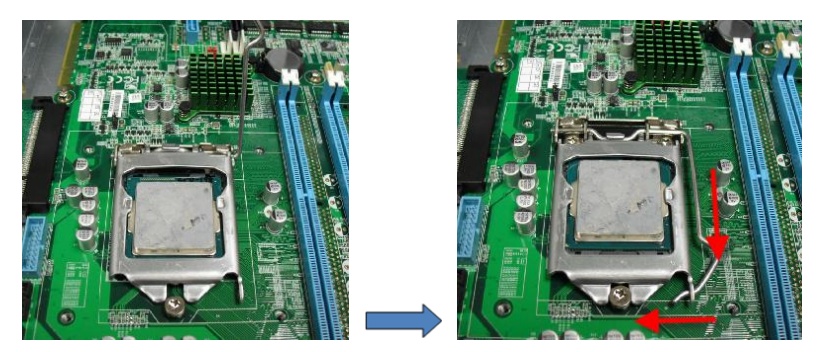

<u>Step 7</u>: Cover the Heatsink on the CPU and watch out the direction of the Heatsink that did not against the airflow

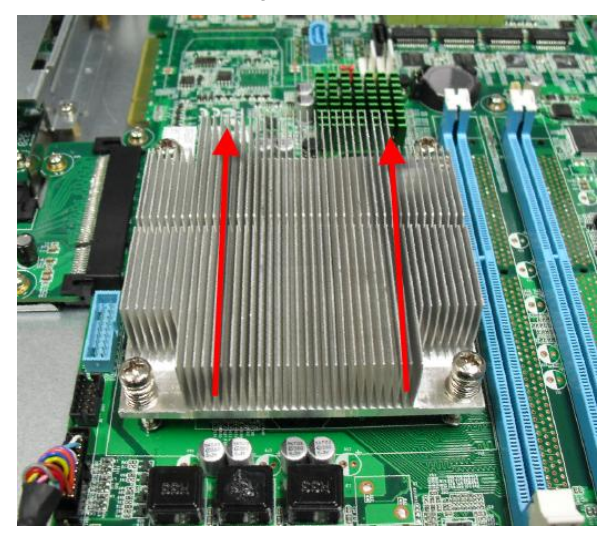

Step 8: Fasten the four screws to lock the air duct

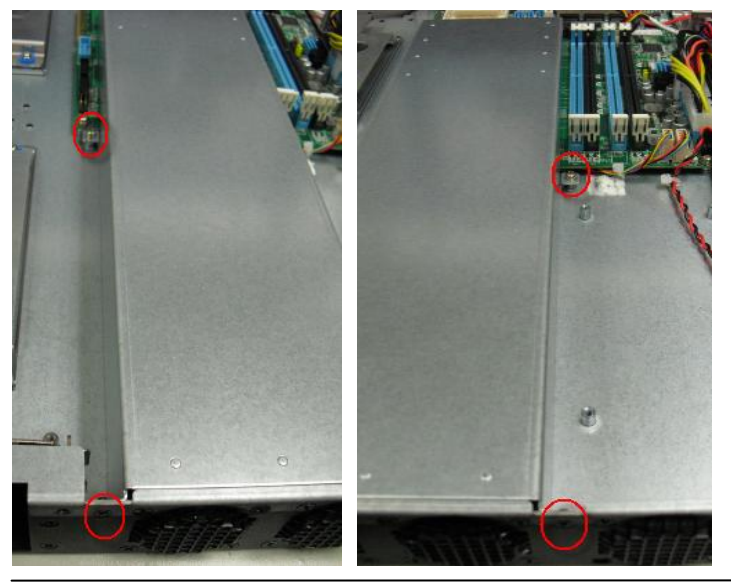

Chapter 2 Quick Installation Guide 2-14

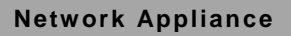

#### 2.14 Installing the Two 2.5" Hard Disk Drives (HDD)

#### Step 1: Unscrew the upper lid

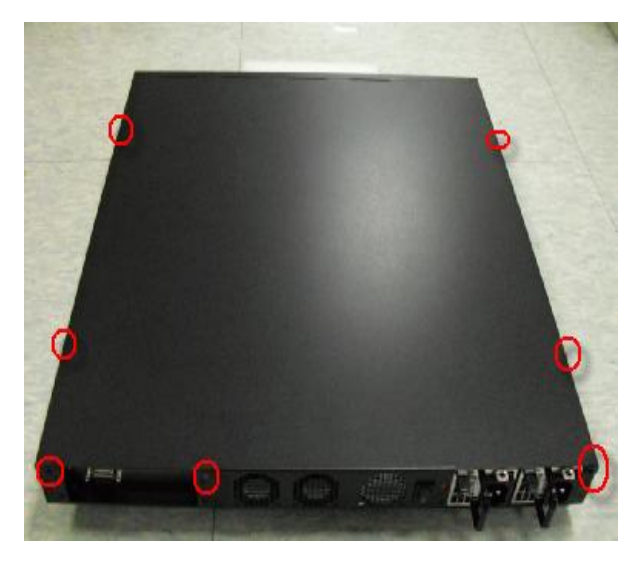

#### Step 2: Loosen four screws

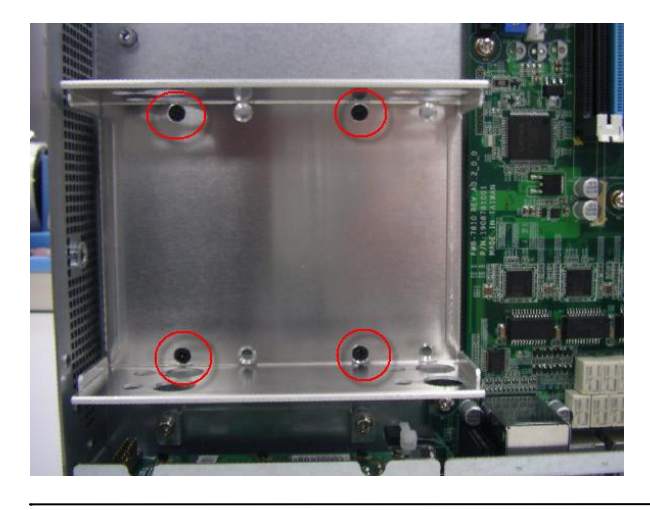

Step 3: put screw into cushion

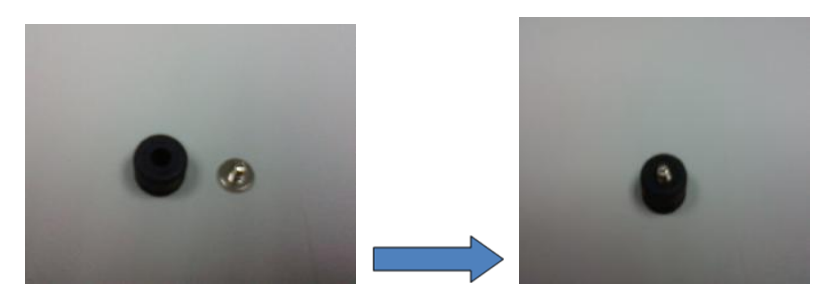

Step 4: put assembled cushions on the upper of HDD bracket

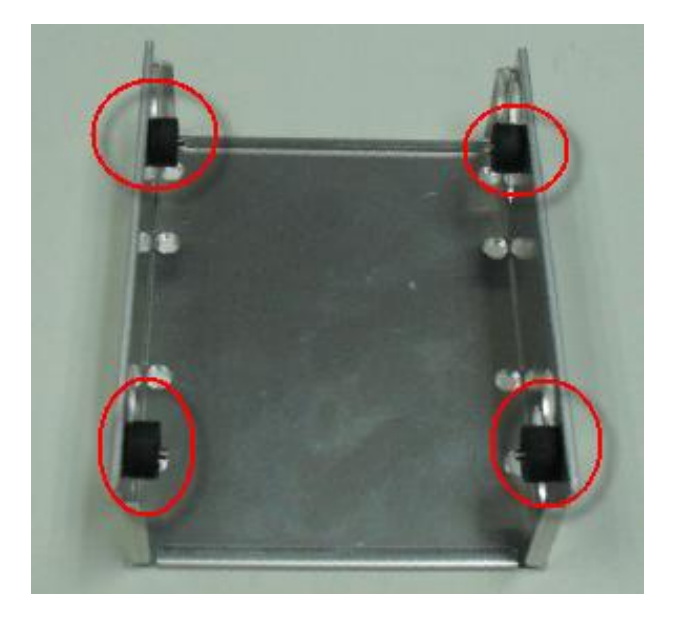

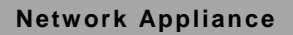

#### Step 5: put assembled cushions on the bottom of HDD bracket

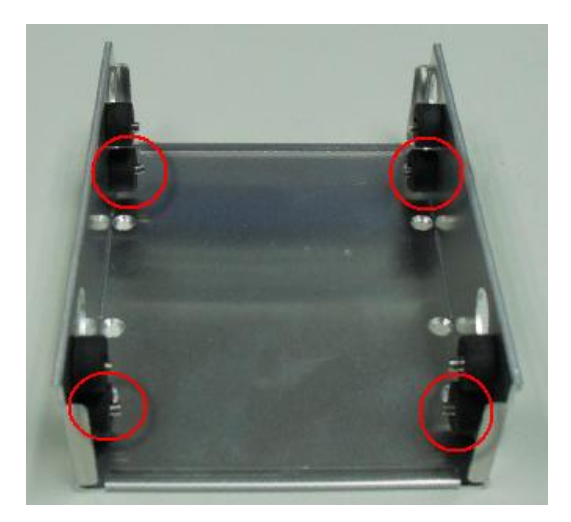

Step 6: Lock HDD on the bottom cushions with four screws

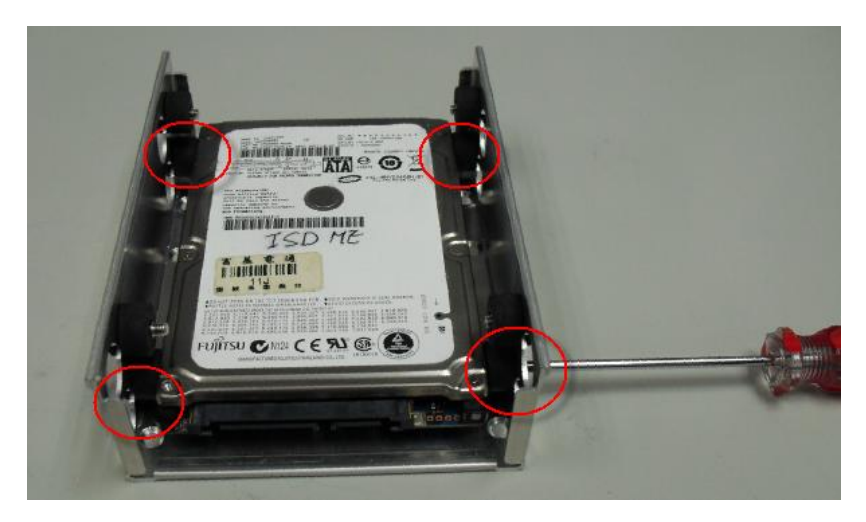

<u>Step 7</u>: Lock HDD on the upper cushions with four screws

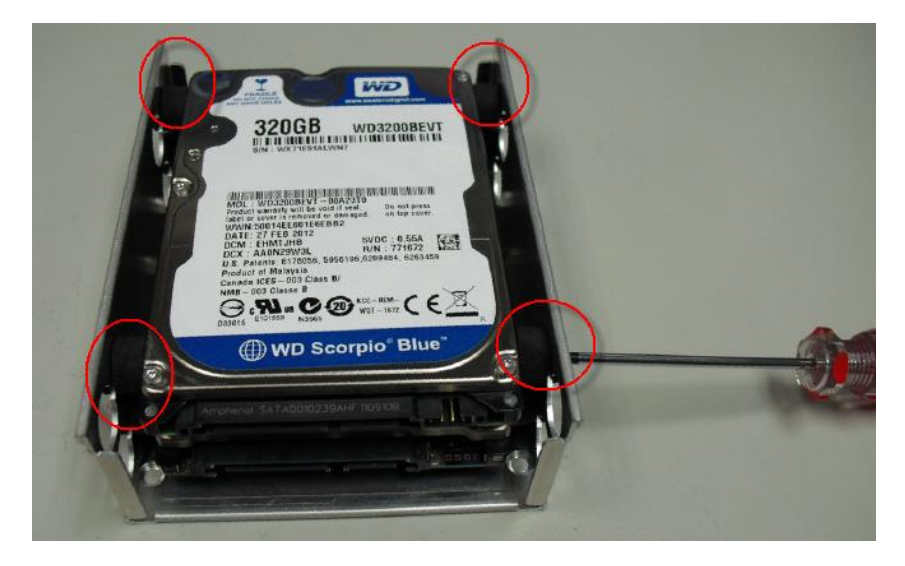

Step 8: Lock HDD bracket on the chassis with four screws

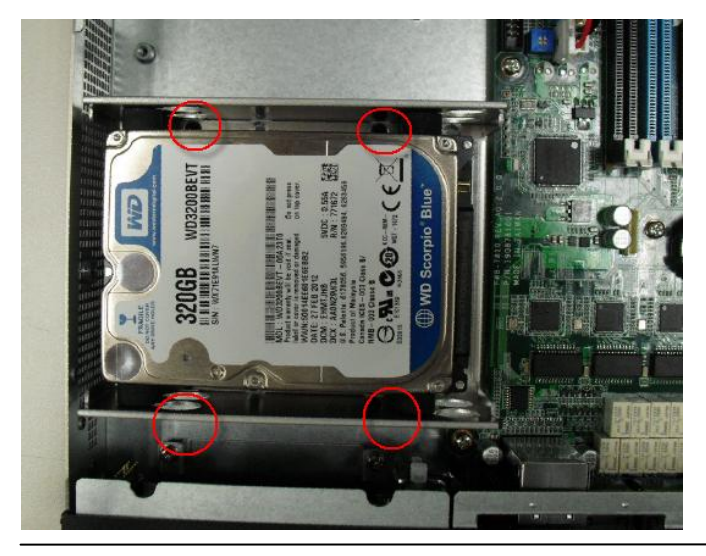

Chapter 2 Quick Installation Guide 2-18

Step 9: Connect the SATA cable and power cable to the lower HDD

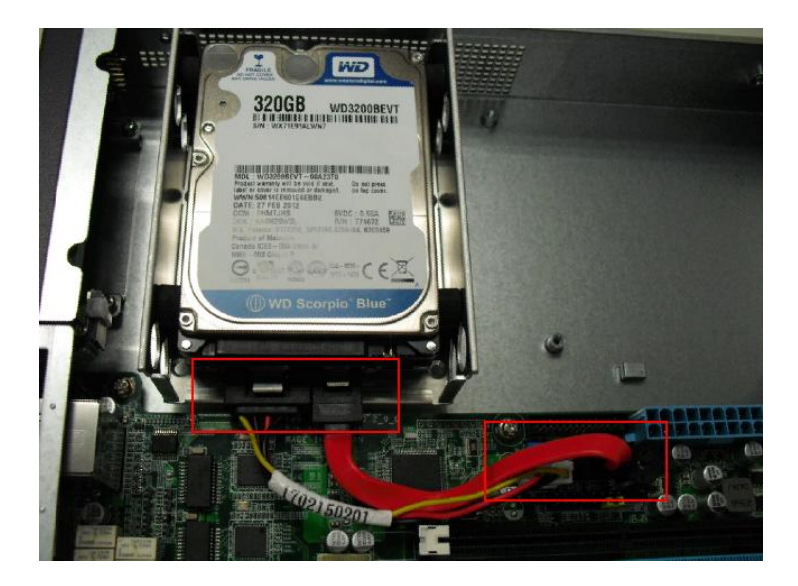

Step 10: Connect the SATA cable and power cable to the upper HDD

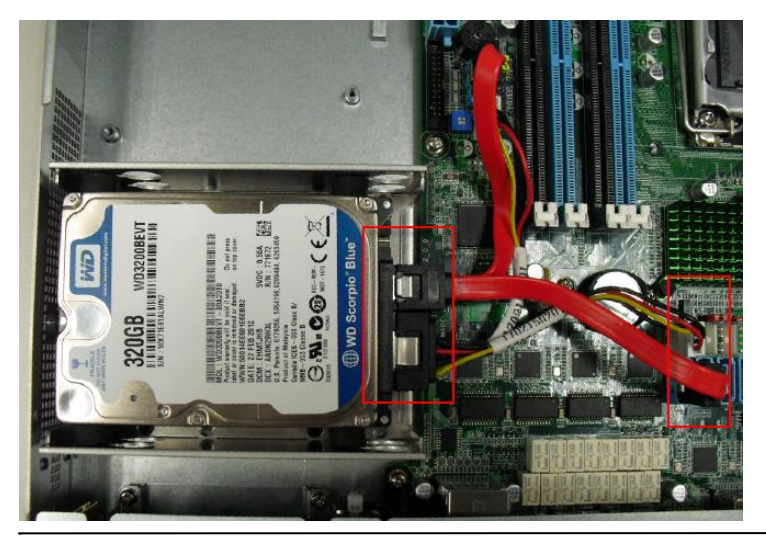

Chapter 2 Quick Installation Guide 2-19

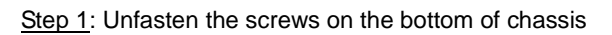

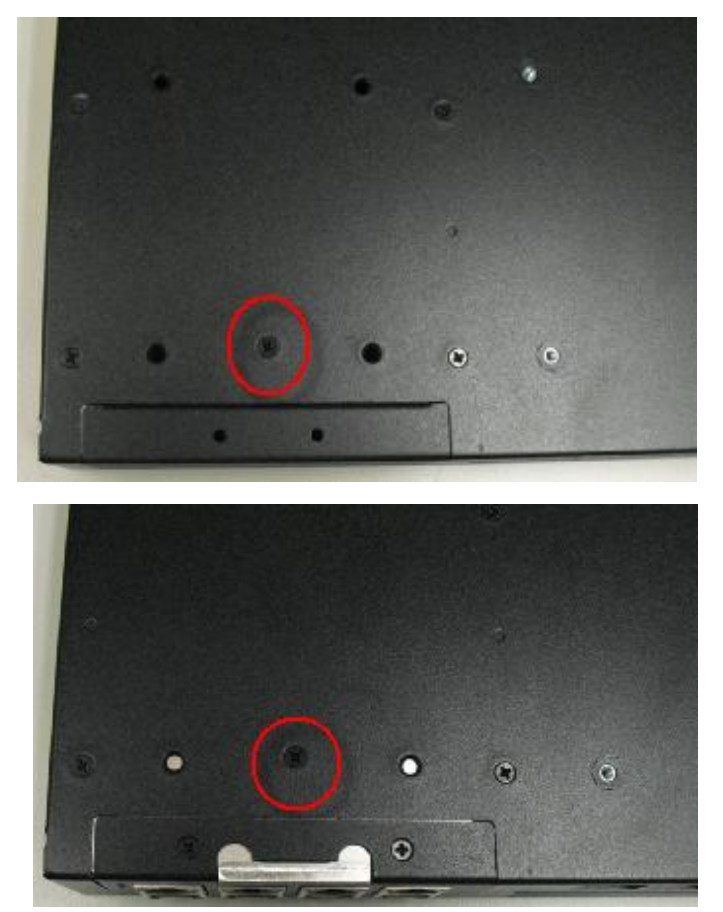

Step 2 : Remove the null Module cover or existing LAN module

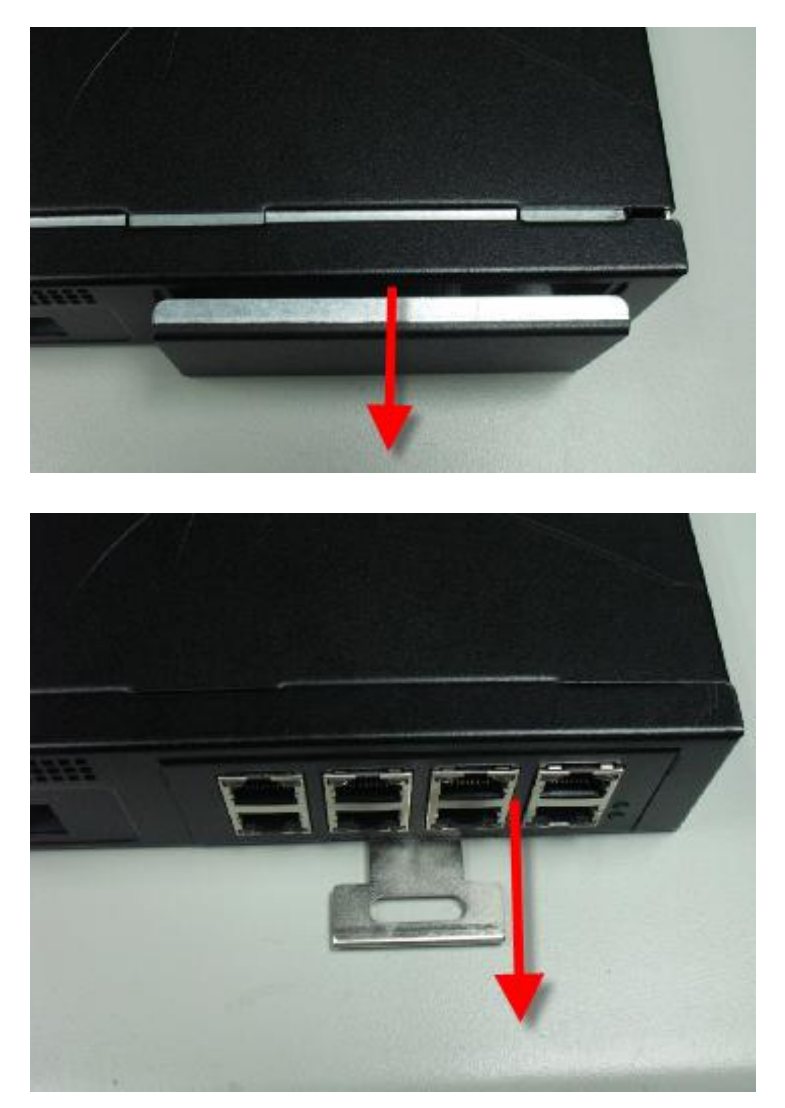

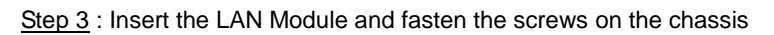

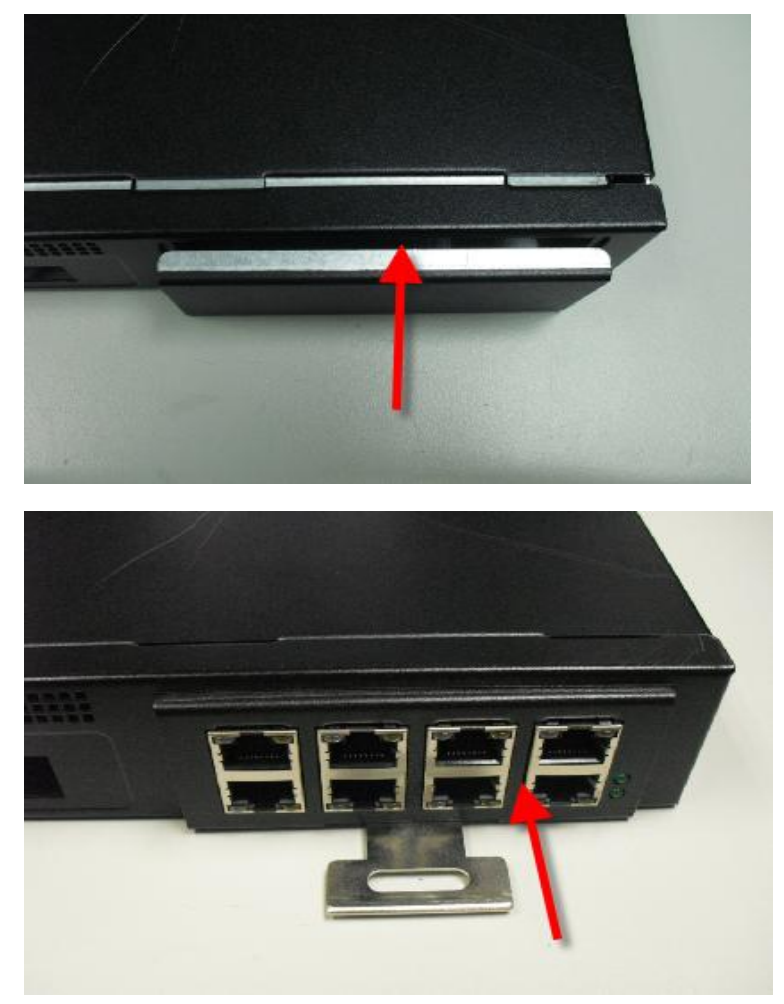

#### Network Appliance

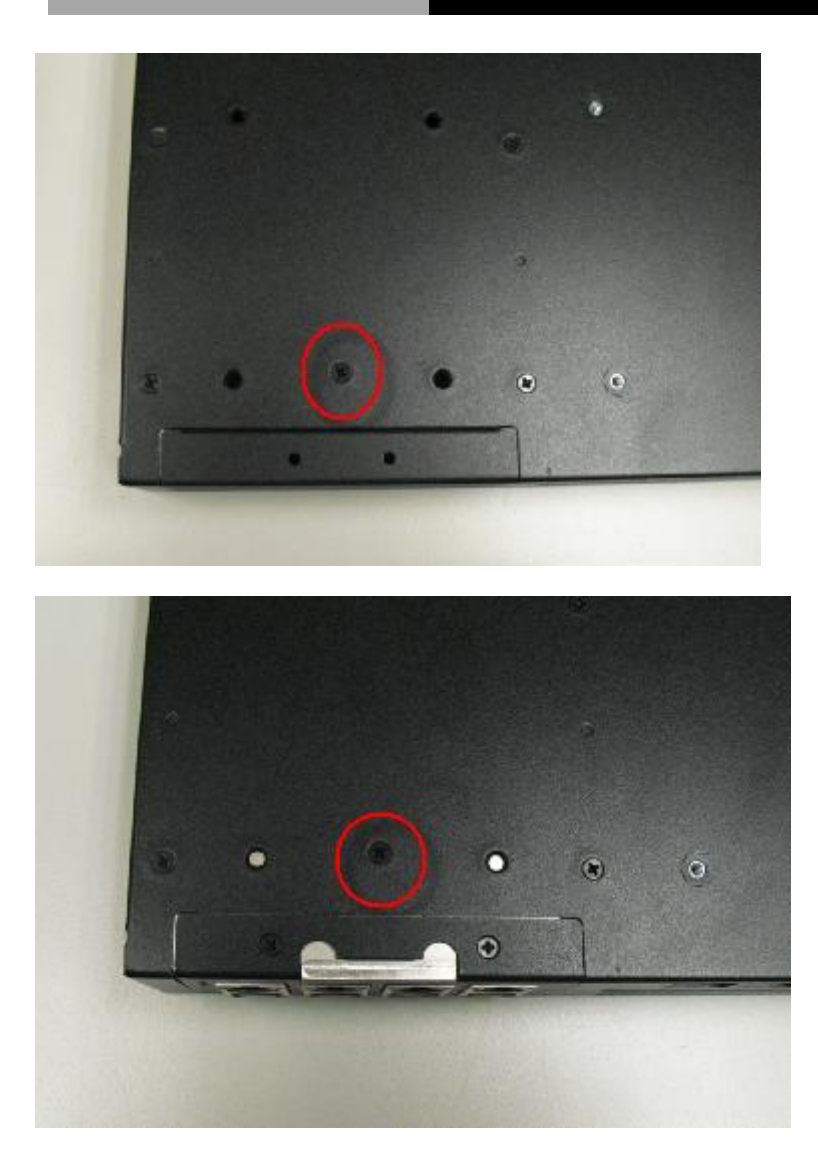

r.

#### Below Table for China RoHS Requirements

| ቻ | 产品中有毒有害物质或元素名称及含量              |
|---|--------------------------------|
|   | AAEON Boxer/ Industrial System |
|   |                                |

|                                                                     | 有毒有害物质或元素 |      |      |          |       |        |  |
|---------------------------------------------------------------------|-----------|------|------|----------|-------|--------|--|
| 部件名称                                                                | 铅         | 汞    | 镉    | 六价铬      | 多溴联苯  | 多溴二苯醚  |  |
|                                                                     | (Pb)      | (Hg) | (Cd) | (Cr(VI)) | (PBB) | (PBDE) |  |
| 印刷电路板                                                               | ~         |      | 0    |          | 0     | 0      |  |
| 及其电子组件                                                              | X         | 0    |      | 0        | 0     | 0      |  |
| 外部信号                                                                | ~         |      | 0    |          | 0     | 0      |  |
| 连接器及线材                                                              | ×         | 0    | 0    |          | 0     | 0      |  |
| 外壳                                                                  | ×         | 0    | 0    | 0        | 0     | 0      |  |
| 中央处理器                                                               | ~         |      | 0    |          | 0     | 0      |  |
| 与内存                                                                 | ^         | 0    |      | 0        | 0     | 0      |  |
| 硬盘                                                                  | ×         | 0    | 0    | 0        | 0     | 0      |  |
| 电源                                                                  | ×         | 0    | 0    | 0        | 0     | 0      |  |
|                                                                     |           |      |      |          |       |        |  |
|                                                                     |           |      |      |          |       |        |  |
|                                                                     |           |      |      |          |       |        |  |
|                                                                     |           |      |      |          |       |        |  |
| O:表示该有毒有害物质在该部件所有均质材料中的含量均在<br>SJ/T 11363-2006 标准规定的限量要求以下。         |           |      |      |          |       |        |  |
| X:表示该有毒有害物质至少在该部件的某一均质材料中的含量超出<br>SJ/T 11363-2006 标准规定的限量要求。<br>备注: |           |      |      |          |       |        |  |

一、此产品所标示之环保使用期限,系指在一般正常使用状况下。

二、上述部件物质中央处理器、内存、硬盘、电源为选购品。
# Chapter 3

### AMI BIOS Setup

Chapter 3 AMI BIOS Setup 3-1

#### 3.1 System Test and Initialization

These routines test and initialize board hardware. If the routines encounter an error during the tests, you will either hear a few short beeps or see an error message on the screen. There are two kinds of errors: fatal and non-fatal. The system can usually continue the boot up sequence with non-fatal errors.

#### System configuration verification

These routines check the current system configuration against the values stored in the CMOS memory. If they do not match, the program outputs an error message. You will then need to run the BIOS setup program to set the configuration information in memory.

There are three situations in which you will need to change the CMOS settings:

- 1. You are starting your system for the first time
- 2. You have changed the hardware attached to your system
- 3. The CMOS memory has lost power and the configuration information has been erased.

The FWS-7811 CMOS memory has an integral lithium battery backup for data retention. However, you will need to replace the complete unit when it finally runs down.

#### 3.2 AMI BIOS Setup

AMI BIOS ROM has a built-in Setup program that allows users to modify the basic system configuration. This type of information is stored in battery-backed CMOS RAM so that it retains the Setup information when the power is turned off.

Entering Setup

Power on the computer and press <Del> or <F2> immediately. This will allow you to enter Setup.

#### Main

Set the date, use tab to switch between date elements.

#### Advanced

Enable disable boot option for legacy network devices.

#### Chipset

host bridge parameters.

#### Boot

Enables/disable quiet boot option.

#### Security

Set setup administrator password.

#### Save&Exit

Exit system setup after saving the changes.

#### Setup Menu

#### Setup submenu: Main

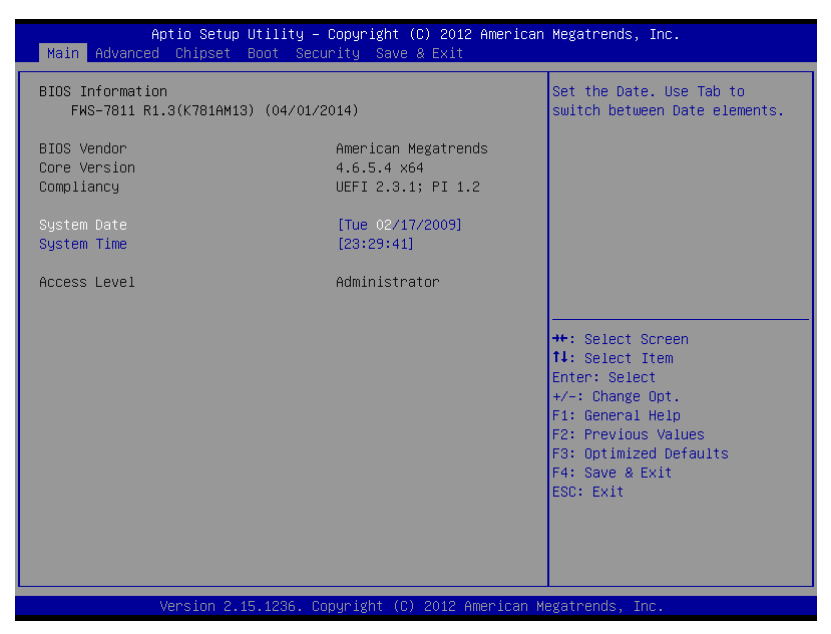

#### **Network Appliance**

#### FWS-7811

#### Setup submenu: Advanced

| Aptio Setup Utility – Copyright (C) 2012 American<br>Main Advanced Chipset Boot Security Save & Exit                                                                                                    | Megatrends, Inc.                                                                                                    |
|----------------------------------------------------------------------------------------------------|----------------------------------------------------------------------------------------------------|
| <ul> <li>Super ID Configuration</li> <li>H/W Monitor</li> <li>Serial Port Console Redirection</li> <li>Power Management</li> <li>CPU Configuration</li> <li>SATA Configuration</li> <li>USB Configuration</li> <li>LAN Bypass Configuration</li> </ul> | Power Management Parameters.<br>++: Select Screen<br>11: Select Item<br>Enter: Select<br>+/-: Change Opt.<br>F1: General Help<br>F2: Previous Values<br>F3: Optimized Defaults<br>F4: Save & Exit<br>ESC: Exit |
| Version 2.15.1236. Copyright (C) 2012 American Mo                                                                                                    | egatrends, Inc.                                                                                                    |

#### Super IO Configuration

| Aptio Setup Utility<br>Advanced                                                                                  | – Copyright (C) 2012 America | n Megatrends, Inc.                                                                                                    |
|----------------------------------------------------------------------------------------------------|------------------------------|----------------------------------------------------------------------------------------------------|
| Super IO Configuration                                                                                           |                              | Set Parameters of Serial Port                                                                                                    |
| Super IO Chip<br>> Serial Port 1 Configuration<br>> Serial Port 2 Configuration<br>> Parallel Port Configuration | IT8728                       | 1 (COMA)<br>+: Select Screen<br>11: Select Item<br>Enter: Select<br>+/-: Change Opt.<br>F1: General Help<br>F2: Previous Values<br>F3: Optimized Defaults<br>F4: Save & Exit<br>ESC: Exit |
| Version 2.15.1236.                                                                                               | Copyright (C) 2012 American  | Megatrends, Inc.                                                                                                    |

#### Serial Port 1 Configuration

| Aptio Setup Utility<br>Advanced | – Copyright (C) 2012 America | an Megatrends, Inc.                     |
|---------------------------------|------------------------------|-----------------------------------------|
| Serial Port 1 Configuration     |                              | Enable or Disable Serial Port           |
| Serial Port<br>Device Settings  | [Enabled]<br>IO=3F8h; IRQ=4; | (Gun)                                   |
| Change Settings                 | [Auto]                       |                                         |
|                                 |                              |                                         |
|                                 |                              |                                         |
|                                 |                              | ++: Select Screen                       |
|                                 |                              | Enter: Select<br>+/-: Change Opt.       |
|                                 |                              | F1: General Help<br>F2: Previous Values |
|                                 |                              | F4: Save & Exit<br>ESC: Exit            |
|                                 |                              |                                         |
|                                 |                              |                                         |
| Version 2.15.1236.              |                              |                                         |

| Serial Port                                   | Disabled                           |
|-----------------------------------------------|------------------------------------|
|                                               | Enabled                            |
| Enable or Disable Serial Port (COM)           |                                    |
| Serial Port                                   | Auto                               |
|                                               | IO=3F8h; IRQ=4;                    |
|                                               | IO=3F8h; IRQ=3,4,5,6,7,9,10,11,12; |
|                                               | IO=2F8h; IRQ=3,4,5,6,7,9,10,11,12; |
|                                               | IO=3E8h; IRQ=3,4,5,6,7,9,10,11,12; |
|                                               | IO=2E8h; IRQ=3,4,5,6,7,9,10,11,12; |
| Select an optimal setting for Super IO device | ce.                                |

#### Serial Port 2 Configuration

| Aptio Setup Utility -<br>Advanced | Copyright (C) 2012 American  | Megatrends, Inc.                              |
|-----------------------------------|------------------------------|-----------------------------------------------|
| Serial Port 2 Configuration       |                              | Enable or Disable Serial Port                 |
| Serial Port<br>Device Settings    | [Enabled]<br>IO=2F8h; IRQ=3; | (500)                                         |
| Change Settings                   | [Auto]                       |                                               |
|                                   |                              |                                               |
|                                   |                              |                                               |
|                                   |                              | ++: Select Screen                             |
|                                   |                              | †∔: Select Item<br>Enter: Select              |
|                                   |                              | +/−: Change Opt.<br>F1: General Help          |
|                                   |                              | F2: Previous Values<br>F3: Optimized Defaults |
|                                   |                              | F4: Save & Exit<br>ESC: Exit                  |
|                                   |                              |                                               |
|                                   |                              |                                               |
| Version 2.15.1236. Co             | pyright (C) 2012 American M  | egatrends, Inc.                               |

| Serial Port                                   | Disabled                           |
|-----------------------------------------------|------------------------------------|
|                                               | Enabled                            |
| Enable or Disable Serial Port (COM)           |                                    |
| Serial Port                                   | Auto                               |
|                                               | IO=2F8h; IRQ=3;                    |
|                                               | IO=3F8h; IRQ=3,4,5,6,7,9,10,11,12; |
|                                               | IO=2F8h; IRQ=3,4,5,6,7,9,10,11,12; |
|                                               | IO=3E8h; IRQ=3,4,5,6,7,9,10,11,12; |
|                                               | IO=2E8h; IRQ=3,4,5,6,7,9,10,11,12; |
| Select an optimal setting for Super IO device | ce.                                |

#### Parallel Port Configuration

| Aptio Setup Utility -<br>Advanced | Copyright (C) 2012 Americar     | n Megatrends, Inc.                 |
|-----------------------------------|---------------------------------|------------------------------------|
| Parallel Port Configuration       |                                 | Enable or Disable Parallel         |
| Parallel Port<br>Device Settings  | [Enabled]<br>IO=378h; IRQ=5;    | PORT (LPI/LPIE)                    |
| Change Settings<br>Device Mode    | [Auto]<br>[Standard Parallel P] |                                    |
|                                   |                                 |                                    |
|                                   |                                 |                                    |
|                                   |                                 | ↔: Select Screen<br>↓: Select Item |
|                                   |                                 | Enter: Select<br>+/-: Change Opt.  |
|                                   |                                 | F1: General Help                   |
|                                   |                                 | F3: Optimized Defaults             |
|                                   |                                 | ESC: Exit                          |
|                                   |                                 |                                    |
|                                   |                                 |                                    |
| Version 2.15.1236. C              | opyright (C) 2012 American ⊧    | legatrends, Inc.                   |

| Parallel Port                               | Disabled                       |  |
|---------------------------------------------|--------------------------------|--|
|                                             | Enchled                        |  |
|                                             | Enabled                        |  |
| Enable or Disable Serial Port (COM)         |                                |  |
| Change Settings                             | Auto                           |  |
|                                             | IO=378h; IRQ=5;                |  |
|                                             | IO=378h; IRQ=5,6,7,9,10,11,12; |  |
|                                             | IO=278h; IRQ=5,6,7,9,10,11,12; |  |
|                                             | IO=3BCh;IRQ=5,6,7,9,10,11,12;  |  |
| Select an optimal setting for Supoer IO dev | ice.                           |  |
| Device Mode                                 | Standard Parallel Port Mode    |  |
|                                             | EPP Mode                       |  |
|                                             | ECP Mode                       |  |
|                                             | EPP Mode & ECP Mode            |  |
| Change the Printer Port mode.               |                                |  |

#### FWS-7811

#### H/W Monitor

| Aptio Setup Utility<br>Advanced                                                                                                    | – Copyright (C) 2012 Americar                                                                                                    | n Megatrends, Inc.                                                                                                    |
|----------------------------------------------------------------------------------------------------|----------------------------------------------------------------------------------------------------|----------------------------------------------------------------------------------------------------|
| <ul> <li>Smart Fan Function<br/>Pc Health Status<br/>Sys temperature(CPU)<br/>Sys temperature(DTS)<br/>CPU Fan1 Speed<br/>SYS Fan1 Speed<br/>VCore<br/>V_SM<br/>+12V<br/>+5V<br/>VIN5<br/>VBAT</li> </ul> | : +76 %<br>: +46 %<br>: 491 %<br>: 2070 RPM<br>: 5075 RPM<br>: +1.764 V<br>: +1.356 V<br>: +12.042 V<br>: +5.040 V<br>: +4.992 V<br>: +3.048 V | Smart Fan function setting<br>++: Select Screen<br>11: Select Item<br>Enter: Select<br>+/-: Change Opt.<br>F1: General Help<br>F2: Previous Values<br>F3: Optimized Defaults<br>F4: Save & Exit<br>ESC: Exit |
| Version 2.15.1236.                                                                                                    | copyright (c) 2012 American M                                                                                                    | negatrenus, inc.                                                                                                    |

#### FWS-7811

#### Smart Fan Function

| Aptio Setup Utility<br>Advanced                                                                                                    | – Copyright (C) 2012 Ameri                                                                     | can Megatrends, Inc.                                                                                                    |
|----------------------------------------------------------------------------------------------------|------------------------------------------------------------------------------------------------|----------------------------------------------------------------------------------------------------|
| Smart Fan 1 Mode<br>Fan off temperature limit<br>Fan start temperature limit<br>Fan start PKM<br>PWM SLOPE SETTING<br>Smart Fan 2 Mode<br>Fan off temperature limit<br>Fan start temperature limit<br>Fan start PKM<br>PWM SLOPE SETTING | [Automatic Mode]<br>15<br>45<br>35<br>[8 PWM]<br>[Automatic Mode]<br>15<br>45<br>35<br>[8 PWM] | Smart Fan 1 Mode Select                                                                                                    |
|                                                                                                    |                                                                                                | <pre>++: Select Screen 14: Select Item Enter: Select +/-: Change Opt. F1: General Help F2: Previous Values F3: Optimized Defaults F4: Save &amp; Exit ESC: Exit</pre> |

#### Options summary:

| Smart Fan Mode                             | Full on Mode   |
|--------------------------------------------|----------------|
|                                            | Automatic Mode |
|                                            | Manual Mode    |
| Smart Fan Mode Select                      |                |
| Fan off temperature limit                  | 15 (0-127)     |
| Fan will of when temperature lower than th | is limit.      |
| Fan start temperature limit                | 45 (0-127)     |
| Fan will work when temperature higher tha  | n this limit.  |
| Fan start PWM                              | 35 (0-255)     |
| Fan will start with this PWM value(Range 0 | -255).         |
| PWM SLOPE SETTING                          | 0.125 PWM      |
|                                            | 0.25 PWM       |
|                                            | 0.5 PWM        |
|                                            | 1 PWM          |
|                                            | 2 PWM          |
|                                            | 4 PWM          |
|                                            | 8 PWM          |
|                                            | 15.875 PWM     |
| PWM SLOPE Selection                        |                |

Chapter 3 AMI BIOS Setup 3-11

#### **Serial Port Console Redirection**

| Aptio Setup Utility – (<br>Advanced                                                                                                    | Copyright (C) 2012 American  | Megatrends, Inc.                                                                                                    |
|----------------------------------------------------------------------------------------------------|------------------------------|----------------------------------------------------------------------------------------------------|
| COM1<br>Console Redirection<br>▶ Console Redirection Settings                                                                           | [Enabled]                    | Console Redirection Enable or<br>Disable.                                                                                                    |
| COM2<br>Console Redirection<br>▶ Console Redirection Settings                                                                           | [Disabled]                   |                                                                                                    |
| Serial Port for Out-of-Band Managemen<br>Windows Emergency Management Services<br>Console Redirection<br>▶ Console Redirection Settings | nt/<br>s (EMS)<br>[Disabled] | ++: Select Screen<br>11: Select Item<br>Enter: Select<br>+/-: Change Opt.<br>F1: General Help<br>F2: Previous Values<br>F3: Optimized Defaults<br>F4: Save & Exit<br>ESC: Exit |
| Version 2.15.1236. Co                                                                                                    | oyright (C) 2012 American M  | egatrends, Inc.                                                                                                    |

| Console Redirection                      | Disabled (COM2) |
|------------------------------------------|-----------------|
|                                          | Enabled (COM1)  |
| Console Redirection Enabled or Disabled. |                 |

#### **Console Redirection Settings**

| Aptio Setup Utility<br>Advanced      | – Copyright (C) 2012 Americ | can Megatrends, Inc.                                                                   |
|--------------------------------------|-----------------------------|----------------------------------------------------------------------------------------|
| COM1<br>Console Redirection Settings |                             | Emulation: ANSI: Extended<br>ASCII char set. VT100: ASCII<br>char set. VT100+: Extends |
| Terminal Type                        | [VT100+]                    | VT100 to support color,                                                                |
| Bits per second                      | [115200]                    | function keys, etc. VT-UTF8:                                                           |
| Paritu                               | [0]<br>[None]               | Unicode chars onto 1 or more                                                           |
| Stop Bits                            | [1]                         | bytes.                                                                                 |
| Flow Control                         | [None]                      | Ĩ                                                                                      |
| VT–UTF8 Combo Key Support            | [Enabled]                   |                                                                                        |
| Recorder Mode                        | [Disabled]                  |                                                                                        |
| Legary OS Redirection Resolution     | [D1Sabled]<br>[80x24]       |                                                                                        |
| Putty KeyPad                         | [VT100]                     | ↔+: Select Screen                                                                      |
| Redirection After BIOS POST          | [Always Enable]             | ↑↓: Select Item                                                                        |
|                                      |                             | Enter: Select                                                                          |
|                                      |                             | +/-: Change Opt.                                                                       |
|                                      |                             | F1: General netp<br>F2: Previous Values                                                |
|                                      |                             | F3: Optimized Defaults                                                                 |
|                                      |                             | F4: Save & Exit                                                                        |
|                                      |                             | ESC: Exit                                                                              |
|                                      |                             |                                                                                        |
|                                      |                             |                                                                                        |
|                                      |                             |                                                                                        |
| Version 2.45.1996                    | Conunight (C) 2012 Amonicar | n Meratrands Inc                                                                       |

| Terminal Type                                                                  | VT100                          |  |
|--------------------------------------------------------------------------------|--------------------------------|--|
|                                                                                | VT100+                         |  |
|                                                                                | VT-UTF8                        |  |
|                                                                                | ANSI                           |  |
| Emulation: ANSI: Extended ASCII char set.                                      | VT100: ASCII char set. VT100+: |  |
| Extends VT100 to support color, function keep                                  | eys, etc. VT-UTF8: Uses UTF8   |  |
| encoding to map Unicode chars onto 1 or n                                      | nore bytes.                    |  |
| Bits per second                                                                | 9600                           |  |
|                                                                                | 19200                          |  |
|                                                                                | 38400                          |  |
|                                                                                | 57600                          |  |
|                                                                                | 115200                         |  |
| Selects serial port transmission speed. The speed must be matched on the other |                                |  |
| side. Long or noisy lines may require lower speeds.                            |                                |  |
| Data Bits                                                                      | 7                              |  |
|                                                                                | 8                              |  |
| Data Bits                                                                      |                                |  |
| Parity                                                                         | None                           |  |

|                                                                                | Even                                       |  |
|--------------------------------------------------------------------------------|--------------------------------------------|--|
|                                                                                | Odd                                        |  |
|                                                                                | Mark                                       |  |
|                                                                                | Space                                      |  |
| A parity bit can be sent with the data bits to                                 | detect some transmission errors. Even:     |  |
| parity bit is 0 if the num of 1's in the data bi                               | ts is even. Odd: parity bit is 0 if num of |  |
| 1's in the data bits is odd. Mark: parity bit is                               | always 1. Space: Parity bit is always 0.   |  |
| Mark and Space Parity do not allow for erro                                    | or detection.                              |  |
| Stop Bits                                                                      | 1                                          |  |
|                                                                                | 2                                          |  |
| Stop bits indicate the end of a serial data pa                                 | acket. ( A start bit indicates the         |  |
| beginning). The standard setting is 1 stop t                                   | bit. Communication with slow devices       |  |
| may require more than 1 stop bit.                                              |                                            |  |
| Flow Control                                                                   | None                                       |  |
|                                                                                | Hardware RTS/CTS                           |  |
| Flow control can prevent data loss from but                                    | ffer overflow. When sending data, if the   |  |
| receiving buffers are full, a 'stop' signal can                                | be sent to stop the data flow. Once the    |  |
| buffers are empty, a 'start' signal can be se                                  | nt to re-start the flow. Hardware flow     |  |
| control uses two wires to send start/stop sig                                  | gnals.                                     |  |
| VT-UTF8 Combo Key Support                                                      | Disabled                                   |  |
|                                                                                | Enabled                                    |  |
| Enable VT-UTF8 Combination Key Support for ANSI/VT100 terminals                |                                            |  |
| Recorder Mode                                                                  | Disabled                                   |  |
|                                                                                | Enabled                                    |  |
| On this mode enabled only text will be send. This is to capture Terminal data. |                                            |  |
| Resolution 100x31                                                              | Disabled                                   |  |
|                                                                                | Enabled                                    |  |
| Enables or disables extended terminal reso                                     | blution                                    |  |
| Legacy OS Redirection Resolution                                               | 80x24                                      |  |
|                                                                                | 80x25                                      |  |
| On Legacy OS, the Number of Rows and Columns supported redirection             |                                            |  |
| Putty KeyPad                                                                   | VT100                                      |  |
|                                                                                | LINUX                                      |  |
|                                                                                | XTERMR6                                    |  |
|                                                                                | SCO                                        |  |
|                                                                                | ESCN                                       |  |
|                                                                                | VT400                                      |  |
| Select FunctionKey and KeyPad on Putty.                                        |                                            |  |
| Redirection After BIOS POST                                                    | Alwavs Enable                              |  |
|                                                                                | BootLoader                                 |  |
| The Setting Specify if BootLoader is selected                                  | ed than Legacy console redirection is      |  |
| disabled before booting to Legacy OS. Default value is Always Enable which     |                                            |  |
| means Legacy console Redirection is enabled for Legacy OS.                     |                                            |  |

#### **Power Management**

| Aptio Setup Utility<br>Advanced                                                      | – Copyright (C) 2012 Americar          | n Megatrends, Inc.                                                                                                    |
|--------------------------------------------------------------------------------------|----------------------------------------|----------------------------------------------------------------------------------------------------|
| Power Management                                                                     |                                        | Select Power Supply Mode.                                                                                                    |
| Power Mode<br>ACPI Sleep State                                                       | [ATX Type]<br>[S3 only(Suspend to]     |                                                                                                    |
| Restore AC Power Loss<br>Resume on Ring<br>Resume on PCIE                            | [Last State]<br>[Enabled]<br>[Enabled] |                                                                                                    |
| S5 RTC Wake Settings<br>Wake system with Fixed Time<br>Wake system with Dynamic Time | [Disabled]<br>[Disabled]               |                                                                                                    |
|                                                                                      |                                        | +: Select Screen<br>14: Select Item<br>Enter: Select<br>+/-: Change Opt.<br>F1: General Help<br>F2: Previous Values<br>F3: Optimized Defaults<br>F4: Save & Exit<br>ESC: Exit |
| Version 2 15 1236                                                                    | Conveight (C) 2012 American )          | evatrends Inc                                                                                                    |

| Power Mode                                                            | АТХ Туре                      |  |
|-----------------------------------------------------------------------|-------------------------------|--|
|                                                                       | АТ Туре                       |  |
| Select Power Supply Mode.                                             |                               |  |
| ACPI Sleep State                                                      | Suspend Disabled              |  |
|                                                                       | S3 only (Suspend to RAM)      |  |
| Select ACPI sleep state the system will ent                           | er when the SUSPEND button is |  |
| pressed.                                                              |                               |  |
| Restore AC Power Loss                                                 | Power Off                     |  |
|                                                                       | Power On                      |  |
|                                                                       | Last State                    |  |
| Select AC power state when power is re-applied after a power failure. |                               |  |
| Resume on Ring                                                        | Disabled                      |  |
|                                                                       | Enabled                       |  |
| Enable/Disable Resume from RI# signal.                                |                               |  |
| Resume on PCIE                                                        | Disabled                      |  |
|                                                                       | Enabled                       |  |
| Enable/Disable Resume from PCIE signal.                               |                               |  |
| Wake system with Fixed Time                                           | Disabled                      |  |

#### **Network Appliance**

|                                                                              | Enabled                                |  |
|------------------------------------------------------------------------------|----------------------------------------|--|
| Enable or disable System wake on alarm event. When enable, System will wake  |                                        |  |
| on the hr::min::sec specified.                                               |                                        |  |
| Wake up day                                                                  | 0                                      |  |
| Select 0 for daily system wake up, 1-31 for                                  | which day of month that you would like |  |
| the system to wake up.                                                       |                                        |  |
| Wake up hour                                                                 | 0                                      |  |
| Select 0-23 For example enter 3 for 3am a                                    | nd 15 for 3pm.                         |  |
| Wake up minute                                                               | 0                                      |  |
| 0-59                                                                         |                                        |  |
| Wake up second                                                               | 0                                      |  |
| 0-59                                                                         |                                        |  |
| Wake system with Dynamic Time                                                | Disabled                               |  |
|                                                                              | Enabled                                |  |
| Enable or disable System wake on alarm event. When enabled, System will wake |                                        |  |
| on the current time + Increase minute(s).                                    |                                        |  |
| Wake up minute increase                                                      | 1                                      |  |
| 1-5                                                                          |                                        |  |

#### FWS-7811

#### **CPU Configuration**

| Aptio Setup Utility<br>Advanced  | y – Copyright (C) 201 | 12 American Megatrends, Inc.                            |
|----------------------------------|-----------------------|---------------------------------------------------------|
| CPU Configuration                |                       | ▲ Enabled for Windows XP and<br>Linux (OS optimized for |
| Intel(R) Core(TM) i7–4770S CPU @ | 3.10GHz               | Hyper-Threading Technology)                             |
| CPU Signature                    | 306c3                 | and Disabled for other OS (OS                           |
| Processor Family                 | 6                     | not optimized for                                       |
| Microcode Patch                  | 16                    | Hyper-Threading Technology).                            |
| FSB Speed                        | 100 MHz               | When Disabled only one thread                           |
| Max CPU Speed                    | 3100 MHz              | per enabled core is enabled.                            |
| Min CPU Speed                    | 800 MHz               |                                                         |
| CPU Speed                        | 2800 MHz              |                                                         |
| Processor Cores                  | 4                     |                                                         |
| Intel HT Technology              | Supported             |                                                         |
| Intel VT–x Technology            | Supported             |                                                         |
| Intel SMX Technology             | Supported             | ++: Select Screen                                       |
| 64-bit                           | Supported             | ↓: Select Item                                          |
| EIST Technology                  | Supported             | Enter: Select                                           |
| CPU C3 state                     | Supported             | +/-: Change Opt.                                        |
| CPU C6 state                     | Supported             | F1: General Help                                        |
| CPU C7 state                     | Supported             | F2: Previous Values                                     |
|                                  |                       | F3: Optimized Defaults                                  |
| L1 Data Cache                    | 32 KB X 4             | F4: Save & Exit                                         |
| L1 Code Cache                    | 32 KB X 4             | ESC: Exit                                               |
| L2 Cache                         | 256 KB X 4            |                                                         |
| L3 Cache                         | 8192 KB               |                                                         |
|                                  |                       |                                                         |
|                                  |                       |                                                         |
| Version 2 15 1236                | Conuright (C) 2012    | American Megatrends Inc                                 |

| CPU Signature                   | 306c3      | Turbo Mode.            |
|---------------------------------|------------|------------------------|
| Processor Family                | 6          |                        |
| Microcode Patch                 | 16         |                        |
| FSB Speed                       | 100 MHz    |                        |
| Max CPU Speed                   | 3100 MHz   |                        |
| Min CPU Speed                   | 800 MHz    |                        |
| CPU Speed                       | 2800 MHz   |                        |
| Processor Cores                 | 4          |                        |
| Intel HT Technology             | Supported  |                        |
| Intel VT–x Technology           | Supported  |                        |
| Intel SMX Technology            | Supported  |                        |
| 64-bit                          | Supported  |                        |
| EIST Technology                 | Supported  |                        |
| CPU C3 state                    | Supported  | →+: Select Screen      |
| CPU C6 state                    | Supported  | ↑↓: Select Item        |
| CPU C7 state                    | Supported  | Enter: Select          |
|                                 |            | +/-: Change Opt.       |
| L1 Data Cache                   | 32 kB x 4  | F1: General Help       |
| L1 Code Cache                   | 32 KB x 4  | F2: Previous Values    |
| L2 Cache                        | 256 KB x 4 | F3: Optimized Defaults |
| L3 Cache                        | 8192 kB    | F4: Save & Exit        |
|                                 |            | ESC: Exit              |
| Hyper-threading                 | [Enabled]  |                        |
| Intel Virtualization Technology | [Enabled]  |                        |
| Turbo Mode                      | [Enabled]  |                        |
|                                 |            |                        |

| Hyper-threading                                                                  | Disabled                    |  |
|----------------------------------------------------------------------------------|-----------------------------|--|
|                                                                                  | Enabled                     |  |
| Enabled for Windows XP and Linux (OS op                                          | timized for Hyper-Threading |  |
| Technology) and Disabled for other OS (OS not optimized for Hyper-Threading      |                             |  |
| Technology). When Disabled only on thread per enabled core is enabled.           |                             |  |
| Intel Virtualization Technology                                                  | Disabled                    |  |
|                                                                                  | Enabled                     |  |
| When enabled, a VMM can utilize the additional hardware capabilities provided by |                             |  |
| Vanderpool Technology.                                                           |                             |  |
| Turbo Mode                                                                       | Disabled                    |  |
|                                                                                  | Enabled                     |  |
| Turbo Mode                                                                       |                             |  |

#### SATA Configuration (IDE)

| Aptio Setup Utility -<br>Advanced                                                                                                    | · Copyright (C) 2012 American                                                                                                    | Megatrends, Inc.                                                                                                    |
|----------------------------------------------------------------------------------------------------|----------------------------------------------------------------------------------------------------|----------------------------------------------------------------------------------------------------|
| Aptio Setup Utility -<br>Advanced<br>SATA Controller(s)<br>SATA Mode Selection<br>Serial ATA Port 0<br>Software Preserve<br>Serial ATA Port 1<br>Software Preserve<br>Serial ATA Port 3<br>Software Preserve<br>Serial ATA Port 3<br>Software Preserve<br>Serial ATA Port 4<br>Software Preserve<br>Serial ATA Port 5<br>Software Preserve | Copyright (C) 2012 American<br>[Enabled]<br>[IDE]<br>Empty<br>Unknown<br>Empty<br>Unknown<br>Empty<br>Unknown<br>Empty<br>Unknown<br>Empty<br>Unknown<br>Empty<br>Unknown<br>Empty<br>Unknown | <pre>Megatrends, Inc. Enable or disable SATA Device. ++: Select Screen t4: Select Teme Enter: Select +/-: Change Opt, F1: General Help F2: Previous Values</pre> |
|                                                                                                    |                                                                                                    | F3: Optimized Defaults<br>F4: Save & Exit<br>ESC: Exit                                                                                                    |
| Version 2.15.1236. 0                                                                                                    | Copyright (C) 2012 American M                                                                                                    | egatrends, Inc.                                                                                                    |

|                                            | D: 11 1  |
|--------------------------------------------|----------|
| SATA Controller(s)                         | Disabled |
|                                            | Enabled  |
| Enable or disable SATA Device.             |          |
| SATA Mode Selection                        | IDE      |
|                                            | AHCI     |
|                                            | RAID     |
| Determines how SATA controller(s) operate. |          |

#### FWS-7811

#### SATA Configuration (AHCI)

| Aptio Setup L<br>Advanced                                                                                                    | Htility – Copyright (C) 2012 Americ                                                                              | can Megatrends, Inc.                                                                                                    |
|----------------------------------------------------------------------------------------------------|----------------------------------------------------------------------------------------------------|----------------------------------------------------------------------------------------------------|
| SATA Controller(s)<br>SATA Mode Selection<br>SATA Controller Speed                                                                                            | [Enabled]<br>[AHCI]<br>[Default]                                                                                 | ▲ Identify the SATA port is<br>connected to Solid State Drive<br>or Hard Disk Drive.                                                                                                    |
| Serial ATA Port 0<br>Software Preserve<br>Port 0<br>Hot Plug<br>External SATA<br>SATA Device Type<br>Spin Up Device<br>Serial ATA Port 1<br>Software Preserve | Empty<br>Unknown<br>[Enabled]<br>[Disabled]<br>[Disabled]<br>[Hard Disk Drive]<br>[Disabled]<br>Empty<br>Unknown |                                                                                                    |
| Fort Flug<br>External SATA<br>SATA Device Type<br>Spin Up Device<br>Serial ATA Port 2<br>Software Preserve                                                    | (Enabled)<br>[Disabled]<br>[Disabled]<br>[Hard Disk Drive]<br>[Disabled]<br>Empty<br>Unknown                     | <ul> <li>+: Select Scheen</li> <li>1: Select Item</li> <li>Enter: Select</li> <li>+/-: Change Opt.</li> <li>F1: General Help</li> <li>F2: Previous Values</li> <li>F3: Optimized Defaults</li> </ul> |
| Hot Plug<br>External SATA<br>SATA Device Type<br>Spin Up Device                                                                                               | [Chabled]<br>[Disabled]<br>[Hard Disk Drive]<br>[Disabled]                                                       | ESC: Exit                                                                                                    |

Version 2.15.1236. Copyright (C) 2012 American Megatrends, Inc.

| SATA Controller Speed                                        | Disabled |  |
|--------------------------------------------------------------|----------|--|
|                                                              | Enabled  |  |
| Enable or disable SATA Device.                               |          |  |
| SATA Mode Selection                                          | Default  |  |
|                                                              | Gen1     |  |
|                                                              | Gen2     |  |
|                                                              | Gen3     |  |
| Indicates the maximum speed the SATA controller can support. |          |  |
| Port                                                         | Disabled |  |
|                                                              | Enabled  |  |
| Enable or Disable SATA Port                                  |          |  |
| Hot Plug                                                     | Disabled |  |
|                                                              | Enabled  |  |
| Designates this port as Hot Pluggable.                       |          |  |
| External SATA                                                | Disabled |  |
|                                                              | Enabled  |  |
| External SATA Support.                                       |          |  |

#### **Network Appliance**

#### FWS-7811

| SATA Device Type                                                              | Hard Disk Drive   |  |
|-------------------------------------------------------------------------------|-------------------|--|
|                                                                               | Solid State Drive |  |
| Indentify the SATA port is connected to Solid State Drive or Hard Disk Drive. |                   |  |
| Spin Up Device                                                                | Disabled          |  |
|                                                                               | Enabled           |  |
| On an edge detect from 0 to 1, the PCH starts a COMRESET initialization       |                   |  |
| sequence to device.                                                           |                   |  |

#### FWS-7811

#### SATA Configuration (RAID)

| Aptio Setup Uti<br>Advanced                                                                                                    | lity – Copyright (C) 2012 Ame                                                                                    | rican Megatrends, Inc.                                                                                                    |
|----------------------------------------------------------------------------------------------------|----------------------------------------------------------------------------------------------------|----------------------------------------------------------------------------------------------------|
| SATA Controller(s)<br>SATA Mode Selection<br>SATA Controller Speed                                                                                            | [Enabled]<br>[RAID]<br>[Default]                                                                                 | ▲ Determines how SATA<br>controller(s) operate.                                                                                                    |
| Serial ATA Port 0<br>Software Preserve<br>Port 0<br>Hot Plug<br>External SATA<br>SATA Device Type<br>Spin Up Device<br>Serial ATA Port 1<br>Software Preserve | Empty<br>Unknown<br>[Enabled]<br>[Disabled]<br>[Disabled]<br>[Hard Disk Drive]<br>[Disabled]<br>Empty<br>Unknown |                                                                                                    |
| Port 1<br>Hot Plug<br>External SATA<br>SATA Device Type<br>Spin Up Device<br>Serial ATA Port 2<br>Software Preserve<br>Port 2                                 | [Enabled]<br>[Disabled]<br>[Hard Disk Drive]<br>[Disabled]<br>Empty<br>Unknown<br>[Enabled]                      | ++: Select Screen<br>11: Select Item<br>Enter: Select<br>+/-: Change Opt.<br>F1: General Help<br>F2: Previous Values<br>F3: Optimized Defaults<br>E4: Seue 8 Evit |
| Hot Plug<br>External SATA<br>SATA Device Type<br>Spin Up Device                                                                                               | [Disabled]<br>[Disabled]<br>[Hard Disk Drive]<br>[Disabled]                                                      | ESC: Exit                                                                                                    |

Version 2.15.1236. Copyright (C) 2012 American Megatrends, Inc.

| SATA Controller Speed                                        | Disabled |  |
|--------------------------------------------------------------|----------|--|
|                                                              | Enabled  |  |
| Enable or disable SATA Device.                               |          |  |
| SATA Mode Selection                                          | Default  |  |
|                                                              | Gen1     |  |
|                                                              | Gen2     |  |
|                                                              | Gen3     |  |
| Indicates the maximum speed the SATA controller can support. |          |  |
| Port                                                         | Disabled |  |
|                                                              | Enabled  |  |
| Enable or Disable SATA Port                                  |          |  |
| Hot Plug                                                     | Disabled |  |
|                                                              | Enabled  |  |
| Designates this port as Hot Pluggable.                       |          |  |
| External SATA                                                | Disabled |  |
|                                                              | Enabled  |  |
| External SATA Support.                                       |          |  |

#### **Network Appliance**

#### F W S - 7 8 1 1

| SATA Device Type                                                              | Hard Disk Drive   |  |
|-------------------------------------------------------------------------------|-------------------|--|
|                                                                               | Solid State Drive |  |
| Indentify the SATA port is connected to Solid State Drive or Hard Disk Drive. |                   |  |
| Spin Up Device                                                                | Disabled          |  |
|                                                                               | Enabled           |  |
| On an edge detect from 0 to 1, the PCH starts a COMRESET initialization       |                   |  |
| sequence to device.                                                           |                   |  |

#### **USB** Configuration

| Aptio Setup Utility – Copyright (C) 2012 American<br>Advanced             | Megatrends, Inc.                                                                                                    |
|---------------------------------------------------------------------------|----------------------------------------------------------------------------------------------------|
| USB Configuration<br>USB Devices:<br>1 Drive, 1 Keyboard, 1 Mouse, 2 Hubs | Enables Legacy USB support.<br>AUTO option disables legacy<br>support if no USB devices are<br>connected. DISABLE option will                                                  |
| Legacy USB Support [Enabled]                                              | only for EFI applications.                                                                                                    |
|                                                                           | ++: Select Screen<br>14: Select Item<br>Enter: Select<br>+/-: Change Opt.<br>F1: General Help<br>F2: Previous Values<br>F3: Optimized Defaults<br>F4: Save & Exit<br>ESC: Exit |
| Version 2.15.1236. Copyright (C) 2012 American M                          | egatrends, Inc.                                                                                                    |

| Legacy USB Support                                                            | Enabled  |  |
|-------------------------------------------------------------------------------|----------|--|
|                                                                               | Disabled |  |
|                                                                               | Auto     |  |
| Enables Legacy USB support. AUTO option disables legacy support if no USB     |          |  |
| devices are connected. DISABLE option will keep USB device available only for |          |  |
| EFI applications.                                                             |          |  |

#### LAN Bypass Configuration

| Aptio Setu<br>Advanced              | p Utility – Copyright (C) 2012 Am | merican Megatrends, Inc.                                                                                                    |
|-------------------------------------|-----------------------------------|----------------------------------------------------------------------------------------------------|
| STATUS LED CTRL                     | [LED OFF]                         | STATUS LED CTRL help.                                                                                                    |
| LAN1_2 Power ON<br>LAN1_2 Power OFF | [PassTru]<br>[PassTru]            |                                                                                                    |
| LAN3_4 Power ON<br>LAN3_4 Power OFF | [PassTru]<br>[PassTru]            |                                                                                                    |
| LAN5_6 Power ON<br>LAN5_6 Power OFF | [PassTru]<br>[PassTru]            |                                                                                                    |
| LAN7_8 Power ON<br>LAN7_8 Power OFF | [PassTru]<br>[PassTru]            |                                                                                                    |
| WDT                                 | [Reset]                           | <pre>++: Select Screen T1: Select Item Enter: Select +/-: Change Opt. F1: General Help F2: Previous Values F3: Optimized Defaults F4: Save &amp; Exit ESC: Exit</pre> |
| LVersion 2                          | .15.1236. Copyright (C) 2012 Amer | rican Megatrends, Inc.                                                                                                    |

| STATUS LED CTRL                                                            | LED OFF              |  |
|----------------------------------------------------------------------------|----------------------|--|
|                                                                            | RED LED ON           |  |
|                                                                            | RED LED BLINK        |  |
|                                                                            | RED LED FAST BLINK   |  |
|                                                                            | GREEN LED ON         |  |
|                                                                            | GREEN LED BLINK      |  |
|                                                                            | GREEN LED FAST BLINK |  |
| STATUS LED CTRL help.                                                      |                      |  |
| LAN kit Power ON                                                           | Bypass               |  |
|                                                                            | PassTru              |  |
| Setting LAN kit function behavior when power on (Bypass/Pass Through)      |                      |  |
| LAN kit Power Off                                                          | Bypass               |  |
|                                                                            | PassTru              |  |
| Setting LAN kit function behavior when power off. (Bypass/Pass Through)    |                      |  |
| WDT                                                                        | Bypass               |  |
|                                                                            | Reset                |  |
| WDT function select, Reset: Reset System. Bypass: Reset LAN kits to Bypass |                      |  |
| mode.                                                                      |                      |  |

#### Setup submenu: Chipset

| Aptio Setup Utility – Copyright (C) 2012 American Megatrends, Inc.<br>Main Advanced <mark>Chipset</mark> Boot Security Save & Exit |                                                                                                    |  |
|----------------------------------------------------------------------------------------------------|----------------------------------------------------------------------------------------------------|--|
| <ul> <li>▶ PCH-IO Configuration</li> <li>▶ System Agent (SA) Configuration</li> </ul>                                              | PCH Parameters                                                                                                    |  |
|                                                                                                    | <pre>++: Select Screen f4: Select Item Enter: Select +/-: Change Opt. F1: General Help F2: Previous Values F3: Optimized Defaults F4: Save &amp; Exit ESC: Exit</pre> |  |
| Version 2.15.1236. Copyright (C) 2012 American Megatrends, Inc.                                                                    |                                                                                                    |  |

#### **PCH-IO Configuration**

| Aptio Setup<br>Chipset                                                                                                    | Utility – Copyright (C) 2012 Amer                                                                    | rican Megatrends, Inc.                                                                                                    |
|----------------------------------------------------------------------------------------------------|----------------------------------------------------------------------------------------------------|----------------------------------------------------------------------------------------------------|
| PCI-E LAN Port 1<br>PCI-E LAN Port 2<br>PCI-E LAN Port 3<br>PCI-E LAN Port 4<br>PCI-E LAN Port 5<br>PCI-E LAN Port 6<br>PCI-E LAN Port 7<br>PCI-E LAN Port 8 | [Enabled]<br>[Enabled]<br>[Enabled]<br>[Enabled]<br>[Enabled]<br>[Enabled]<br>[Enabled]<br>[Enabled] | Control the PCI Express Root<br>Port.                                                                                                    |
|                                                                                                    |                                                                                                    | ++: Select Screen<br>11: Select Item<br>Enter: Select<br>+/-: Change Opt.<br>F1: General Help<br>F2: Previous Values<br>F3: Optimized Defaults<br>F4: Save & Exit<br>ESC: Exit |
|                                                                                                    |                                                                                                    |                                                                                                    |

| PCI-E LAN Port n                   | Disabled |
|------------------------------------|----------|
|                                    | Enabled  |
| Control the PCI Express Root Port. |          |

#### System Agent (SA) Configuration

| Aptio Setup<br>Chipset | Utility – Copyright (C) 2012 Ame | rican Megatrends, Inc.                        |
|------------------------|----------------------------------|-----------------------------------------------|
| VT-d Capability        | Supported                        | Check to enable VT-d function                 |
| VT-d                   |                                  | on mon.                                       |
| ▶ Memory Configuration |                                  |                                               |
|                        |                                  |                                               |
|                        |                                  |                                               |
|                        |                                  |                                               |
|                        |                                  | ++: Select Screen                             |
|                        |                                  | t↓: Select Item<br>Enter: Select              |
|                        |                                  | +/-: Change Upt.<br>F1: General Help          |
|                        |                                  | F2: Previous Values<br>F3: Optimized Defaults |
|                        |                                  | F4: Save & Exit<br>ESC: Exit                  |
|                        |                                  |                                               |
|                        |                                  |                                               |
| Version 2.1            | 5.1236. Copyright (C) 2012 Ameri | can Megatrends, Inc.                          |

| VT-d                                  | Disabled |
|---------------------------------------|----------|
|                                       | Enabled  |
| Check to enable VT-d function on MCH. |          |

#### **Memory Configuration**

| Aptio Setup Utility -<br>Chipset                                                                                                    | - Copyright (C) 2012 American                                                                                                    | Megatrends, Inc.                                                                                                    |
|----------------------------------------------------------------------------------------------------|----------------------------------------------------------------------------------------------------|----------------------------------------------------------------------------------------------------|
| Memory Information                                                                                                    |                                                                                                    |                                                                                                    |
| Memory RC Version<br>Memory Frequency<br>Total Memory<br>DIMM#0<br>DIMM#1<br>DIMM#2<br>OIMM#3<br>CAS Latency (tCL)<br>Minimum delay time<br>CAS to RAS (tRCDmin)<br>Row Precharge (tRPmin)<br>Active to Precharge (tRASmin)<br>XMP Profile 1<br>XMP Profile 2 | 1.6.2.1<br>1600 Mhz<br>8192 MB (DDR3)<br>Not Present<br>Not Present<br>Not Present<br>11<br>11<br>28<br>Not Supported<br>Not Supported | ++: Select Screen<br>11: Select Item<br>Enter: Select<br>+/-: Change Opt.<br>F1: General Help<br>F2: Previous Values<br>F3: Optimized Defaults<br>F4: Save & Exit<br>ESC: Exit |
| Version 2.15.1236. 0                                                                                                    | Copyright (C) 2012 American M                                                                                                    | egatrends, Inc.                                                                                                    |

#### Boot

| Aptio Setup Utilit<br>Main Advanced Chipset Boot                                                                                                    | y – Copyright (C) 2012 America<br>Security Save & Exit                           | h Megatrends, Inc.                                                                                                    |
|----------------------------------------------------------------------------------------------------|----------------------------------------------------------------------------------|----------------------------------------------------------------------------------------------------|
| Boot Configuration<br>Quiet Boot<br>Launch I211 #1 PXE OpROM<br>Launch I211 #2 PXE OpROM                                                                             | (Enabled)<br>(Disabled)<br>(Disabled)                                            | Enables or disables Quiet Boot<br>option                                                                                                    |
| Launch 1211 #3 PXE OpROM<br>Launch 1211 #4 PXE OpROM<br>Launch 1211 #5 PXE OpROM<br>Launch 1211 #5 PXE OpROM<br>Launch 1211 #7 PXE OpROM<br>Launch 1211 #8 PXE OpROM | (Disabled)<br>[Disabled]<br>[Disabled]<br>[Disabled]<br>[Disabled]<br>[Disabled] |                                                                                                    |
| Boot Option Priorities<br>Boot Option #1<br>Boot Option #2<br>Hand Drive BBS Priorities                                                                              | [UEFI: ADATA USB Fla]<br>[ADATA USB Flash Dri]                                   | ++: Select Screen<br>14: Select Item<br>Enter: Select<br>+/-: Change Opt.<br>F1: General Help<br>F2: Previous Values<br>F3: Optimized Defaults<br>F4: Save & Exit |
| Version 2,15,123                                                                                                    | . Coouright (C) 2012 American                                                    | ESC: Exit                                                                                                    |

| Quite Boot                             | Disabled |
|----------------------------------------|----------|
|                                        | Enabled  |
| Enables or disables Quiet Boot option. |          |
| Launch I211AT # PXE                    | Disabled |
|                                        |          |
|                                        | Enabled  |

#### Security

| Aptio Setup Uti<br>Main Advanced Chipset Boot                                                                                                    | lity – Copyright (C) 2011 American<br>t Security Save & Exit                                          | Megatrends, Inc.                                                                                                    |
|----------------------------------------------------------------------------------------------------|----------------------------------------------------------------------------------------------------|----------------------------------------------------------------------------------------------------|
| Password Description                                                                                                    |                                                                                                    | Set Administrator Password                                                                                                    |
| If ONLY the Administrator's pa<br>then this only limits access t<br>only asked for when entering S<br>If ONLY the User's password is<br>is a power on password and mus<br>boot or enter Setup. In Setup<br>have Administrator rights.<br>The password length must be<br>in the following range:<br>Minimum length | assword is set,<br>to Setup and is<br>Setup.<br>s set, then this<br>st be entered to<br>the User will |                                                                                                    |
| Maximum lengtn                                                                                                    | 20                                                                                                    | ++: Select Screen<br>↑↓: Select Item                                                                                                   |
| Hoministrator Password<br>User Password                                                                                                    |                                                                                                    | Enter: Select<br>+/-: Change Opt.<br>F1: General Help<br>F2: Previous Values<br>F3: Optimized Defaults<br>F4: Save & Exit<br>ESC: Exit |
| Version 2.14.12                                                                                                    | 219. Copyright (C) 2011 American M                                                                    | egatrends, Inc.                                                                                                    |

#### Change User/Supervisor Password

You can install a Supervisor password, and if you install a supervisor password, you can then install a user password. A user password does not provide access to many of the features in the Setup utility.

If you highlight these items and press Enter, a dialog box appears which lets you enter a password. You can enter no more than six letters or numbers. Press Enter after you have typed in the password. A second dialog box asks you to retype the password for confirmation. Press Enter after you have retyped it correctly. The password is required at boot time, or when the user enters the Setup utility.

#### **Removing the Password**

Highlight this item and type in the current password. At the next dialog box press Enter to disable password protection.

#### FWS-7811

#### Setup submenu: Exit

| Aptio Setup Utility – Copyright (C) 2012 American<br>Main Advanced Chipset Boot Security Save & Exit | Megatrends, Inc.                                                              |
|----------------------------------------------------------------------------------------------------|-------------------------------------------------------------------------------|
| Save Changes and Reset<br>Discard Changes and Reset                                                  | Reset the system after saving the changes.                                    |
| Restore Defaults<br>Save as User Defaults<br>Restore User Defaults                                   |                                                                               |
| Boot Override<br>ADATA USB Flash Drive 1100<br>UEFI: ADATA USB Flash Drive 1100                      |                                                                               |
|                                                                                                    |                                                                               |
|                                                                                                    | ++: Select Screen<br>†↓: Select Item<br>Enter: Select                         |
|                                                                                                    | +/−: Change Opt.<br>F1: General Help                                          |
|                                                                                                    | F2: Previous Values<br>F3: Optimized Defaults<br>F4: Save & Exit<br>FSC: Exit |
|                                                                                                    |                                                                               |
| Version 2.15.1236. Copyright (C) 2012 American Me                                                    | egatrends, Inc.                                                               |

**Network Appliance** 

FWS-7811

# Chapter

## Driver Installation

Chapter 4 Driver Installation 4-1

The FWS-7811 comes with an AutoRun DVD-ROM that contains all drivers and utilities that can help you to install the driver automatically.

Insert the driver DVD, the driver DVD-title will auto start and show the installation guide. If not, please follow the sequence below to install the drivers.

#### Follow the sequence below to install the drivers:

Step 1 – Install Chipset Driver Step 2 – Install VGA Driver Step 3 – Install USB3.0 Driver Step 4 – Install LAN Driver Step 5 – Install ME Driver

Please read instructions below for further detailed installations.

#### 4.1 Installation

Insert the FWS-7811 DVD-ROM into the DVD-ROM drive and install the drivers from Step 1 to Step 5 in order.

Step 1 – Install Chipset Driver

- 1. Click on the **Step1 Chipset** folder and double click on the **infinst\_autol.exe** file
- 2. Follow the instructions that the window shows
- 3. The system will help you install the driver automatically
- Step 2 Install VGA Driver
  - 1. Click on the **Step2 VGA** folder and select the OS folder your system is
  - 2. Double click on the **Setup.exe** file located in each OS folder
  - 3. Follow the instructions that the window shows
  - 4. The system will help you install the driver automatically
- Step 3 Install USB3.0 Driver
  - 1. Click on the **Step3 USB3.0** folder and double click on the **Setup.exe** file
  - 2. Follow the instructions that the window shows
  - 3. The system will help you install the driver automatically

#### Step 4 – Install LAN Driver

- 1. Click on the **Step4 LAN** folder and select the OS folder your system is
- 2. Double click on the .exe file located in each OS folder
- 3. Follow the instructions that the window shows
- 4. The system will help you install the driver automatically

Step 5 – Install ME Driver

- 1. Click on the *Step5 ME* folder and double click on the *Setup.exe* file
- 2. Follow the instructions that the window shows
- 3. The system will help you install the driver automatically
# Appendix A

# Programming the Watchdog Timer

Appendix A Programming the Watchdog Timer A-1

#### A.1 Watchdog Timer Initial Program

| Table 1 : SuperIO relative register table |                     |                                |  |
|-------------------------------------------|---------------------|--------------------------------|--|
| Default Value Note                        |                     |                                |  |
| lus al ass                                | 0x2E(Note1)         | SIO MB PnP Mode Index Register |  |
| Index                                     |                     | 0x2E or 0x4E                   |  |
|                                           | <b>0x2F</b> (Note2) | SIO MB PnP Mode Data Register  |  |
| Data                                      |                     | 0x2F or 0x4F                   |  |

| Table 2 : Watchdog relative register table |                      |                      |                   |                   |                                                                      |
|--------------------------------------------|----------------------|----------------------|-------------------|-------------------|----------------------------------------------------------------------|
| LDN Register BitNum Value                  |                      |                      |                   | Note              |                                                                      |
| Timer Counter                              | <b>0x07</b> (Note3)  | <b>0x73</b> (Note4)  |                   | (Note24)          | Time of watchdog timer<br>(0~255)<br>This register is byte<br>access |
| Counting Unit                              | <b>0x07</b> (Note5)  | <b>0x72</b> (Note6)  | <b>7</b> (Note7)  | <b>1</b> (Note8)  | Select time unit.<br>1: second<br>0: minute                          |
| Watchdog<br>Enable<br>(KRST)               | <b>0x07</b> (Note9)  | <b>0x72</b> (Note10) | <b>4</b> (Note11) | <b>1</b> (Note12) | 0: Disable<br>1: Enable                                              |
| Timeout Status                             | <b>0x07</b> (Note13) | <b>0x71</b> (Note14) | <b>0</b> (Note15) | 1                 | 1: Clear timeout status                                              |

| *****                                                        | *****                                                     |  |  |  |
|--------------------------------------------------------------|-----------------------------------------------------------|--|--|--|
| // SuperIO relative definition (Please reference to Table 1) |                                                           |  |  |  |
| #define byte                                                 | SIOIndex //This parameter is represented from Note1       |  |  |  |
| #define byte                                                 | SIOData //This parameter is represented from Note2        |  |  |  |
| #define void                                                 | IOWriteByte(byte IOPort, byte Value);                     |  |  |  |
| #define byte                                                 | IOReadByte( <b>byte</b> IOPort);                          |  |  |  |
| // Watch Dog r                                               | elative definition (Please reference to Table 2)          |  |  |  |
| #define byte                                                 | TimerLDN //This parameter is represented from Note3       |  |  |  |
| #define byte                                                 | TimerReg //This parameter is represented from Note4       |  |  |  |
| #define byte                                                 | TimerVal // This parameter is represented from Note24     |  |  |  |
| #define byte                                                 | UnitLDN //This parameter is represented from <b>Note5</b> |  |  |  |
| #define byte                                                 | UnitReg //This parameter is represented from Note6        |  |  |  |
| #define byte                                                 | UnitBit //This parameter is represented from Note7        |  |  |  |
| #define byte                                                 | UnitVal //This parameter is represented from Note8        |  |  |  |
| #define byte                                                 | EnableLDN //This parameter is represented from Note9      |  |  |  |
| #define byte                                                 | EnableReg //This parameter is represented from Note10     |  |  |  |
| #define byte                                                 | EnableBit //This parameter is represented from Note11     |  |  |  |
| #define byte                                                 | EnableVal //This parameter is represented from Note12     |  |  |  |
| #define byte                                                 | StatusLDN // This parameter is represented from Note13    |  |  |  |
| #define byte                                                 | StatusReg // This parameter is represented from Note14    |  |  |  |
| #define byte                                                 | StatusBit // This parameter is represented from Note15    |  |  |  |
| *****                                                        | ***************************************                   |  |  |  |

#### VOID Main(){

- // Procedure : AaeonWDTConfig
- // (byte)Timer : Time of WDT timer.(0x00~0xFF)
- // (boolean)Unit : Select time unit(0: second, 1: minute).

#### AaeonWDTConfig();

- // Procedure : AaeonWDTEnable
- // This procudure will enable the WDT counting.

#### AaeonWDTEnable();

}

#### FWS-7811

\*\*\*\*\* // Procedure : AaeonWDTEnable VOID AaeonWDTEnable (){ WDTEnableDisable(EnableLDN, EnableReg, EnableBit, 1); } // Procedure : AaeonWDTConfig VOID AaeonWDTConfig (){ // Disable WDT counting WDTEnableDisable(EnableLDN, EnableReg, EnableBit, 0); // Clear Watchdog Timeout Status WDTClearTimeoutStatus(); // WDT relative parameter setting WDTParameterSetting(); } VOID WDTEnableDisable(byte LDN, byte Register, byte BitNum, byte Value){ SIOBitSet(LDN, Register, BitNum, Value); } VOID WDTParameterSetting(){ // Watchdog Timer counter setting SIOByteSet(TimerLDN, TimerReg, TimerVal); // WDT counting unit setting SIOBitSet(UnitLDN, UnitReg, UnitBit, UnitVal); } VOID WDTClearTimeoutStatus(){ SIOBitSet(StatusLDN, StatusReg, StatusBit, 1); } 

```
*****
VOID SIOEnterMBPnPMode(){
      Switch(SIOIndex){
             Case 0x2E:
                   IOWriteByte(SIOIndex, 0x87);
                   IOWriteByte(SIOIndex, 0x01);
                   IOWriteByte(SIOIndex, 0x55);
                   IOWriteByte(SIOIndex, 0x55);
                   Break:
             Case 0x4E:
                   IOWriteByte(SIOIndex, 0x87);
                   IOWriteByte(SIOIndex, 0x01);
                   IOWriteByte(SIOIndex, 0x55);
                   IOWriteByte(SIOIndex, 0xAA);
                   Break;
      }
}
VOID SIOExitMBPnPMode(){
      IOWriteByte(SIOIndex, 0x02);
      IOWriteByte(SIOData, 0x02);
}
VOID SIOSelectLDN(byte LDN){
      IOWriteByte(SIOIndex, 0x07); // SIO LDN Register Offset = 0x07
      IOWriteByte(SIOData, LDN);
}
         *****
```

VOID SIOBitSet(byte LDN, byte Register, byte BitNum, byte Value){ Byte TmpValue; SIOEnterMBPnPMode(); SIOSelectLDN(byte LDN); IOWriteByte(SIOIndex, Register); TmpValue = IOReadByte(SIOData); TmpValue &= ~(1 << BitNum);</pre> TmpValue |= (Value << BitNum);</pre> IOWriteByte(SIOData, TmpValue); SIOExitMBPnPMode(); } VOID SIOByteSet(byte LDN, byte Register, byte Value){ SIOEnterMBPnPMode(); SIOSelectLDN(LDN); IOWriteByte(SIOIndex, Register); IOWriteByte(SIOData, Value); SIOExitMBPnPMode(); } 

# Appendix

### I/O Information

#### FWS-7811

#### B.1 I/O Address Map

| j🌉                                        | [00000000 - 0000001F] | Direct memory access controller     |
|-------------------------------------------|-----------------------|-------------------------------------|
| ···· j 🖳                                  | [00000000 - 00000CF7] | PCI bus                             |
| ,🖳                                        | [00000010 - 0000001F] | Motherboard resources               |
| j                                         | [00000020 - 00000021] | Programmable interrupt controller   |
| ···· j🌉                                   | [00000022 - 0000003F] | Motherboard resources               |
| ···· j 🖳                                  | [00000024 - 00000025] | Programmable interrupt controller   |
| , <b>I</b>                                | [00000028 - 00000029] | Programmable interrupt controller   |
| ···· j 🖳                                  | [0000002C - 0000002D] | Programmable interrupt controller   |
| j                                         | [0000002E - 0000002F] | Motherboard resources               |
| , 🌉                                       | [00000030 - 00000031] | Programmable interrupt controller   |
| ···· j 🖳                                  | [00000034 - 00000035] | Programmable interrupt controller   |
| ···· j 🖳                                  | [00000038 - 00000039] | Programmable interrupt controller   |
| , 🌉                                       | [0000003C - 0000003D] | Programmable interrupt controller   |
| ····j🌉                                    | [00000040 - 00000043] | System timer                        |
| ····]🌉                                    | [00000044 - 0000005F] | Motherboard resources               |
| ····]                                     | [0000004E - 0000004F] | Motherboard resources               |
| ····]                                     | [00000050 - 00000053] | System timer                        |
|                                           | [00000060 - 00000060] | Standard PS/2 Keyboard              |
|                                           | [00000061 - 00000061] | Motherboard resources               |
| ····]                                     | [00000062 - 00000063] | Motherboard resources               |
| 1                                         | [00000063 - 00000063] | Motherboard resources               |
|                                           | [00000064 - 00000064] | Standard PS/2 Keyboard              |
| ····j 🖳                                   | [00000065 - 00000065] | Motherboard resources               |
| ···· j 🖳                                  | [00000065 - 0000006F] | Motherboard resources               |
| ····]                                     | [00000067 - 00000067] | Motherboard resources               |
| ····]                                     | [00000070 - 00000070] | Motherboard resources               |
| ····]                                     | [00000070 - 00000077] | System CMOS/real time clock         |
| ····]                                     | [00000072 - 0000007F] | Motherboard resources               |
| ····]                                     | [00000080 - 00000080] | Motherboard resources               |
| ····]                                     | [00000080 - 00000080] | Motherboard resources               |
| ···· 1                                    | [00000081 - 00000091] | Direct memory access controller     |
| ····1                                     | [00000084 - 00000086] | Motherboard resources               |
| ····1                                     | [00000088 - 00000088] | Motherboard resources               |
| ···I                                      | [0000008C - 0000008E] | Motherboard resources               |
| ····1                                     | [00000090 - 0000009F] | Motherboard resources               |
| ····1                                     | [00000092 - 00000092] | Motherboard resources               |
| ···· 1                                    | [00000093 - 0000009F] | Direct memory access controller     |
| ····I                                     | [000000A0 - 000000A1] | Programmable interrupt controller   |
| ···· 1                                    | [000000A2 - 000000BF] | Motherboard resources               |
| I <u>F</u>                                | [000000A4 - 000000A5] | Programmable interrupt controller   |
| ····1                                     | [000000A8 - 000000A9] | Programmable interrupt controller   |
| 1                                         | [00000AC - 000000AD   | ] Programmable interrupt controller |
| <u>1</u>                                  | [000000B0 - 000000B1] | Programmable interrupt controller   |
| <b>,</b> ,,,,,,,,,,,,,,,,,,,,,,,,,,,,,,,, | [000000B2 - 000000B3] | Motherboard resources               |

#### FWS-7811

|        | 00000B4 - 000000B5] Programmable interrupt controller                                         |
|--------|-----------------------------------------------------------------------------------------------|
|        | 0000B8 - 000000B9] Programmable interrupt controller                                          |
|        | 0000BC - 000000BD] Programmable interrupt controller                                          |
|        | 0000C0 - 000000DF] Direct memory access controller                                            |
|        | 0000E0 - 000000EF] Motherboard resources                                                      |
|        | 0000F0 - 000000F0] Numeric data processor                                                     |
|        | 0002F8 - 000002FF] Communications Port (COM2)                                                 |
|        | 000378 - 0000037F] Printer Port (LPT1)                                                        |
| 0] 💻   | 0003B0 - 000003BB] Intel(R) HD Graphics 4600                                                  |
|        | 0003C0 - 000003DF] Intel(R) HD Graphics 4600                                                  |
| 0] 👘   | 0003F8 - 000003FF] Communications Port (COM1)                                                 |
|        | 0004D0 - 000004D1] Motherboard resources                                                      |
|        | 0004D0 - 000004D1] Programmable interrupt controller                                          |
|        | 000680 - 0000069F] Motherboard resources                                                      |
|        | 000A00 - 00000A1F] Motherboard resources                                                      |
|        | 000A20 - 00000A2F] Motherboard resources                                                      |
|        | 000A30 - 00000A3F] Motherboard resources                                                      |
|        | 000D00 - 0000FFFF] PCI bus                                                                    |
|        | 00164E - 0000164F] Motherboard resources                                                      |
|        | 001800 - 000018FE] Motherboard resources                                                      |
|        | 001854 - 00001857] Motherboard resources                                                      |
|        | 001C00 - 00001CFE] Motherboard resources                                                      |
|        | 001D00 - 00001DFE] Motherboard resources                                                      |
|        | 001E00 - 00001EFE] Motherboard resources                                                      |
| ] 🖳 [0 | 001F00 - 00001FFE] Motherboard resources                                                      |
|        | 007000 - 00007FFF] Intel(R) 8 Series/C220 Series PCI Express Root Port #8 - 8C1E              |
|        | 008000 - 00008FFF] Intel(R) 8 Series/C220 Series PCI Express Root Port #7 - 8C1C              |
|        | 009000 - 00009FFF] Intel(R) 8 Series/C220 Series PCI Express Root Port #6 - 8C1A              |
|        | 00A000 - 0000AFFF] Intel(R) 8 Series/C220 Series PCI Express Root Port #5 - 8C18              |
|        | 00B000 - 0000BFFF] Intel(R) 8 Series/C220 Series PCI Express Root Port #4 - 8C16              |
| ] 🖳 [0 | 00C000 - 0000CFFF] Intel(R) 8 Series/C220 Series PCI Express Root Port #3 - 8C14              |
| ] 💵 [0 | 00D000 - 0000DFFF] Intel(R) 8 Series/C220 Series PCI Express Root Port #2 - 8C12              |
|        | 00E000 - 0000EFFF] Intel(R) 8 Series/C220 Series PCI Express Root Port #1 - 8C10              |
|        | 000F000 - 0000F03F] Intel(R) HD Graphics 4600                                                 |
| ] 🖳 [0 | 00F040 - 0000F05F] Intel(R) 8 Series/C220 Series SMBus Controller - 8C22                      |
|        | 000F060 - 0000F06F] Intel(R) 8 Series/C220 Series 2 port Serial ATA Storage Controller - 8C08 |
|        | 000F070 - 0000F07F] Intel(R) 8 Series/C220 Series 2 port Serial ATA Storage Controller - 8C08 |
|        | 000F080 - 0000F083] Intel(R) 8 Series/C220 Series 2 port Serial ATA Storage Controller - 8C08 |
|        | 000F090 - 0000F097] Intel(R) 8 Series/C220 Series 2 port Serial ATA Storage Controller - 8C08 |
|        | 000F0A0 - 0000F0A3] Intel(R) 8 Series/C220 Series 2 port Serial ATA Storage Controller - 8C08 |
|        | 00F0B0 - 0000F0B7] Intel(R) 8 Series/C220 Series 2 port Serial ATA Storage Controller - 8C08  |
| 11 [0  | 00FFFF - 0000FFFF] Motherboard resources                                                      |
| ] 💵 [0 | 00FFFF - 0000FFFF] Motherboard resources                                                      |
| i      | 00FFFF - 0000FFFF] Motherboard resources                                                      |

#### **B.2 Memory Address Map**

| 1 [000D8000 - 000DBFFF] PCI bus                                                                                                    |
|----------------------------------------------------------------------------------------------------|
| I [000DC000 - 000DFFFF] PCI bus                                                                                                    |
| I [000E0000 - 000E3FFF] PCI bus                                                                                                    |
| I [000E4000 - 000E7FFF] PCI bus                                                                                                    |
| IDF200000 - FEAFFFF1 PCI bus                                                                                                    |
| IE0000000 - EFFFFFF] Intel(R) HD Graphics 4600                                                                                             |
| IF7000000 - F73FFFFF1 Intel(R) HD Graphics 4600                                                                                            |
| F7400000 - F741FFFF1 Intel(R) I211 Gigabit Network Connection #2                                                                           |
| IF7400000 - F74FFFFF1 Intel(R) 8 Series/C220 Series PCI Express Root Port #8 - 8C1E                                                        |
| IF7420000 - F7423FFF1 Intel(R) I211 Gigabit Network Connection #2                                                                          |
| IF7500000 - F751FFFF1 Intel(R) 1211 Gigabit Network Connection                                                                             |
| [F7500000] - F75EEEEE1 Intel(R) & Series/C220 Series PCI Express Root Port #7 - 8C1C                                                       |
| F7520000 - F7523FFF1 Intel(R) 2211 Gigabit Network Connection                                                                              |
| F7520000 - F761EFFF1 Intel(R) I211 Gigabit Network Connection #8                                                                           |
| [F7600000] - F76FFFFF] Intel(R) & Series/C220 Series PCI Express Root Port #6 - 8C1A                                                       |
| [F7620000 - F7623FFF] Intel(R) 2211 Gigabit Network Connection #8                                                                          |
| [F7700000 - F771EFFF] Intel(R) I211 Gigabit Network Connection #7                                                                          |
| [F7700000] - F77EFEFE] Intel(R) & Series/C220 Series PCI Express Root Port #5 - 8C18                                                       |
| [F7720000 - F7723EEE] Intel(R) 2211 Gigabit Network Connection #7                                                                          |
| [F7800000 - F781EFFF] Intel(R) I211 Gigabit Network Connection #6                                                                          |
| [F7800000 F78EFEFE] Intel(R) & Series/C220 Series PCI Express Root Port #4 - 8C16                                                          |
| [F7820000 - F7823EFE] Intel(R) 2211 Gigabit Network Connection #6                                                                          |
| F7000000 - F701EFEFE Intel(R) 1211 Gigabit Network Connection #5                                                                           |
| [F7000000 - F70EFEFE] Intel(R) & Series (C220 Series DCI Express Root Port #3 - 8C14                                                       |
| [F7920000 - F7923EEE] Intel(R) I211 Gigsbit Network Connection #5                                                                          |
| [7520000 - F7525FFF] Intel(R) I211 Gigabit Network Connection #5                                                                           |
| [F7A00000 - F7AEFEFE] Intel(R) & Series /C220 Series DCI Eveness Root Port #2 - 8C12                                                       |
| [F7A00000 - F7A33EEE] Intel(R) 8 Series/C220 Series FCI Express Root Fort #2 - 8C12                                                        |
| [77A20000 - F7A25FF] Intel(R) I211 Gigabit Network Connection #4                                                                           |
| [7/b00000 - 17/bittiti finite((r) izit digabit Network Connection #5 [F7/b00000 - F7/bittiti finite((r) izit digabit Network Connection #5 |
| [F7B20000 - F7B23EEE] Intel(R) 0 Series/ C220 Series FCE Express Root For #1 - 0010                                                        |
| [F7020000 - F7025FFF] Intel(R) USB 3.0 eXtensible Host Controller                                                                          |
| [F7C10000 - F7C13EEE] High Definition Audio Controller                                                                                     |
| [F7C15000 - F7C150FF] Intel/R) & Series/C220 Series SMBus Controller - 8C22                                                                |
| F7C16000 - F7C163EF1 Intel(R) 8 Series/C220 Series USB Enhanced Host Controller #1 - 8C26                                                  |
| [F7C17000 - F7C173FF] Intel(R) 8 Series/C220 Series USB Enhanced Host Controller #1 - 8C20                                                 |
| [F7C19000 - F7C1900F] Intel(R) Management Engine Interface                                                                                 |
| [F7EDE000 - F7EDEFEF] Motherboard resources                                                                                                |
| [F7F0000 - F7FFFFF] Motherboard resources                                                                                                  |
| [F8000000 - FREEFEFE] Motherboard resources                                                                                                |
| I [FED00000 - FED003FF] High precision event timer                                                                                         |
| [FED10000 - FED17FFF] Motherboard resources                                                                                                |
| IFED18000 - FED18FFF] Motherboard resources                                                                                                |
| IFED19000 - FED19FFF] Motherboard resources                                                                                                |
| IFED1C000 - FED1FFFF] Motherboard resources                                                                                                |
| IFED20000 - FED3FFFF1 Motherboard resources                                                                                                |

Appendix B I/O Information B-4

FED40000 - FED44FFF] System board
 FED45000 - FED8FFFF] Motherboard resources
 FED90000 - FED93FFF] Motherboard resources
 FEE00000 - FEEFFFFF] Motherboard resources
 FFF000000 - FFFFFFFF] Intel(R) 82802 Firmware Hub Device
 FF000000 - FFFFFFFF] Motherboard resources

#### **B.3 IRQ Mapping Chart**

|                                 | System timer                    |
|---------------------------------|---------------------------------|
| (ISA) 0x00000001 (01)           | Standard PS/2 Keyboard          |
|                                 | Communications Port (COM2)      |
|                                 | Communications Port (COM1)      |
|                                 | System CMOS/real time clock     |
| 🕅 (ISA) 0x000000C (12)          | Microsoft PS/2 Mouse            |
|                                 | Numeric data processor          |
|                                 | Microsoft ACPI-Compliant System |
|                                 | Microsoft ACPI-Compliant System |
|                                 | Microsoft ACPI-Compliant System |
|                                 | Microsoft ACPI-Compliant System |
|                                 | Microsoft ACPI-Compliant System |
|                                 | Microsoft ACPI-Compliant System |
| <u>1</u> (ISA) 0x0000057 (87)   | Microsoft ACPI-Compliant System |
|                                 | Microsoft ACPI-Compliant System |
|                                 | Microsoft ACPI-Compliant System |
| <u>1</u> ] (ISA) 0x000005A (90) | Microsoft ACPI-Compliant System |
|                                 | Microsoft ACPI-Compliant System |
| <u>1</u> ] (ISA) 0x000005C (92) | Microsoft ACPI-Compliant System |
| 19 (ISA) 0x0000005D (93)        | Microsoft ACPI-Compliant System |
| 19 (ISA) 0x000005E (94)         | Microsoft ACPI-Compliant System |
|                                 | Microsoft ACPI-Compliant System |
| <u>1</u> ] (ISA) 0x0000060 (96) | Microsoft ACPI-Compliant System |
| 19 (ISA) 0x0000061 (97)         | Microsoft ACPI-Compliant System |
| 19 (ISA) 0x0000062 (98)         | Microsoft ACPI-Compliant System |
| <u>1</u> (ISA) 0x0000063 (99)   | Microsoft ACPI-Compliant System |
|                                 | Microsoft ACPI-Compliant System |
|                                 | Microsoft ACPI-Compliant System |
| 19 (ISA) 0x0000066 (102)        | Microsoft ACPI-Compliant System |
|                                 | Microsoft ACPI-Compliant System |
| 19 (ISA) 0x0000068 (104)        | Microsoft ACPI-Compliant System |
|                                 | Microsoft ACPI-Compliant System |
|                                 | Microsoft ACPI-Compliant System |
|                                 | Microsoft ACPI-Compliant System |
|                                 | Microsoft ACPI-Compliant System |
|                                 | Microsoft ACPI-Compliant System |
|                                 | Microsoft ACPI-Compliant System |
|                                 | Microsoft ACPI-Compliant System |
| (ISA) 0x00000070 (112)          | Microsoft ACPI-Compliant System |
| (ISA) 0x00000071 (113)          | Microsoft ACPI-Compliant System |
| (ISA) 0x00000072 (114)          | Microsoft ACPI-Compliant System |
| (ISA) 0x00000073 (115)          | Microsoft ACPI-Compliant System |
| (ISA) 0x0000074 (116)           | Microsoft ACPI-Compliant System |
|                                 | Microsoft ACPI-Compliant System |

#### FWS-7811

| 19 (ISA) 0x00000076 (118)  | Microsoft ACPI-Compliant System |
|----------------------------|---------------------------------|
| 19 (ISA) 0x00000077 (119)  | Microsoft ACPI-Compliant System |
| 19 (ISA) 0x00000078 (120)  | Microsoft ACPI-Compliant System |
| 19 (ISA) 0x00000079 (121)  | Microsoft ACPI-Compliant System |
| 19 (ISA) 0x0000007A (122)  | Microsoft ACPI-Compliant System |
|                            | Microsoft ACPI-Compliant System |
|                            | Microsoft ACPI-Compliant System |
| (ISA) 0x000007D (125)      | Microsoft ACPI-Compliant System |
|                            | Microsoft ACPI-Compliant System |
| (ISA) 0x0000007F (127)     | Microsoft ACPI-Compliant System |
| (ISA) 0x0000080 (128)      | Microsoft ACPI-Compliant System |
| (ISA) 0x0000081 (129)      | Microsoft ACPI-Compliant System |
| (ISA) 0x0000082 (130)      | Microsoft ACPI-Compliant System |
| (ISA) 0x0000083 (131)      | Microsoft ACPI-Compliant System |
| (ISA) 0x0000084 (132)      | Microsoft ACPI-Compliant System |
| (ISA) 0x0000085 (133)      | Microsoft ACPI-Compliant System |
| (ISA) 0x0000086 (134)      | Microsoft ACPI-Compliant System |
| (ISA) 0x0000087 (135)      | Microsoft ACPI-Compliant System |
| (ISA) 0x0000088 (136)      | Microsoft ACPI-Compliant System |
| (ISA) 0x00000089 (137)     | Microsoft ACPI-Compliant System |
| (ISA) 0x000008A (138)      | Microsoft ACPI-Compliant System |
| (ISA) 0x000008B (130)      | Microsoft ACPI-Compliant System |
| (ISA) 0x00000000 (ISS)     | Microsoft ACPI-Compliant System |
| (ISA) 0x0000000C (140)     | Microsoft ACPI-Compliant System |
| (ISA) 0x00000000 (141)     | Microsoft ACPI-Compliant System |
| (ISA) 0x000000E (142)      | Microsoft ACPI-Compliant System |
| (ISA) 0x0000000F (I43)     | Microsoft ACPI-Compliant System |
| (ISA) 0x00000090 (I44)     | Microsoft ACPI-Compliant System |
|                            | Microsoft ACPI-Compliant System |
| (ISA) 0x00000092 (140)     | Microsoft ACPI-Compliant System |
| (ISA) 0x00000095 (I47)     | Microsoft ACPI-Compliant System |
|                            | Microsoft ACPI-Compliant System |
| (ISA) 0x00000095 (149)     | Microsoft ACPI-Compliant System |
| (ISA) 0x00000096 (IS0)     | Microsoft ACPI-Compliant System |
| (ISA) 0x00000097 (ISI)     | Microsoft ACPI-Compliant System |
| (ISA) 0x00000098 (IS2)     | Microsoft ACPI-Compliant System |
| (ISA) 0x00000099 (IS3)     | Microsoft ACPI-Compliant System |
| (ISA) 0x0000009A (ISA)     | Microsoft ACPI-Compliant System |
| (ISA) 0x0000009B (ISS)     | Microsoft ACPI-Compliant System |
| (ISA) 0x0000009C (ISB)     | Microsoft ACPI-Compliant System |
| (ISA) 0x0000009D (IS7)     | Microsoft ACPI-Compliant System |
| (ISA) 0x0000009E (IS8)     | Microsoft ACPI-Compliant System |
| (ISA) 0x0000009F (IS9)     | Microsoft ACPI-Compliant System |
| (ISA) 0x000000A0 (160)     | Microsoft ACPI-Compliant System |
| (ISA) 0x000000A1 (161)     | Microsoft ACPI-Compliant System |
| (ISA) 0x000000A2 (162)     | Microsoft ACPI-Compliant System |
|                            | Microsoft ACPI-Compliant System |
| (ISA) 0x000000A4 (164)     | Microsoft ACPI-Compliant System |
| (ISA) 0x000000A5 (165)     | Wicrosoft ACPI-Compliant System |
| (ISA) 0x00000A6 (166)      | Wicrosoft ACPI-Compliant System |
| (ISA) 0x00000A7 (167)      | Microsoft ACPI-Compliant System |
| (ISA) 0x000000A8 (168)     | Microsoft ACPI-Compliant System |
| (ISA) 0x000000A9 (169)     | Microsoft ACPI-Compliant System |
| i₁ 🐏 (ISA) 0x00000AA (170) | Microsoft ACPI-Compliant System |

Appendix B I/O Information B-6

#### FWS-7811

|          | (ISA) 0x000000AB (171) | Microsoft ACPI-Compliant System                                           |
|----------|------------------------|---------------------------------------------------------------------------|
|          | (ISA) 0x000000AC (172) | Microsoft ACPI-Compliant System                                           |
|          | (ISA) 0x000000AD (173) | Microsoft ACPI-Compliant System                                           |
|          | (ISA) 0x000000AE (174) | Microsoft ACPI-Compliant System                                           |
|          | (ISA) 0x000000AF (175) | Microsoft ACPI-Compliant System                                           |
|          | (ISA) 0x000000B0 (176) | Microsoft ACPI-Compliant System                                           |
|          | (ISA) 0x000000B1 (177) | Microsoft ACPI-Compliant System                                           |
|          | (ISA) 0x000000B2 (178) | Microsoft ACPI-Compliant System                                           |
|          | (ISA) 0x000000B3 (179) | Microsoft ACPI-Compliant System                                           |
|          | (ISA) 0x000000B4 (180) | Microsoft ACPI-Compliant System                                           |
|          | (ISA) 0x000000B5 (181) | Microsoft ACPI-Compliant System                                           |
|          | (ISA) 0x000000B6 (182) | Microsoft ACPI-Compliant System                                           |
|          | (ISA) 0x000000B7 (183) | Microsoft ACPI-Compliant System                                           |
|          | (ISA) 0x000000B8 (184) | Microsoft ACPI-Compliant System                                           |
|          | (ISA) 0x000000B9 (185) | Microsoft ACPI-Compliant System                                           |
|          | (ISA) 0x000000BA (186) | Microsoft ACPI-Compliant System                                           |
|          | (ISA) 0x000000BB (187) | Microsoft ACPI-Compliant System                                           |
|          | (ISA) 0x000000BC (188) | Microsoft ACPI-Compliant System                                           |
|          | (ISA) 0x000000BD (189) | Microsoft ACPI-Compliant System                                           |
|          | (ISA) 0x000000BE (190) | Microsoft ACPI-Compliant System                                           |
|          | (PCI) 0x0000000A (10)  | Intel(R) 8 Series/C220 Series SMBus Controller - 8C22                     |
|          | (PCI) 0x00000010 (16)  | High Definition Audio Controller                                          |
|          | (PCI) 0x00000010 (16)  | Intel(R) 8 Series/C220 Series USB Enhanced Host Controller #2 - 8C2D      |
|          | (PCI) 0x00000010 (16)  | Intel(R) Management Engine Interface                                      |
| -        | (PCI) 0x00000013 (19)  | Intel(R) 8 Series/C220 Series 2 port Serial ATA Storage Controller - 8C08 |
|          | (PCI) 0x00000017 (23)  | Intel(R) 8 Series/C220 Series USB Enhanced Host Controller #1 - 8C26      |
|          | (PCI) 0xFFFFFFC4 (-60) | Intel(R) 1211 Gigabit Network Connection #8                               |
|          | (PCI) 0xFFFFFFC5 (-59) | Intel(R) I211 Gigabit Network Connection #8                               |
|          | (PCI) 0xFFFFFC6 (-58)  | Intel(R) I211 Gigabit Network Connection #8                               |
|          | (PCI) 0xFFFFFFC7 (-57) | Intel(R) I211 Gigabit Network Connection #8                               |
|          | (PCI) 0xFFFFFC8 (-56)  | Intel(R) I211 Gigabit Network Connection #8                               |
|          | (PCI) 0xFFFFFFC9 (-55) | Intel(R) I211 Gigabit Network Connection #8                               |
|          | (PCI) 0xFFFFFFCA (-54) | Intel(R) I211 Gigabit Network Connection #7                               |
|          | (PCI) 0xFFFFFCB (-53)  | Intel(R) I211 Gigabit Network Connection #7                               |
|          | (PCI) 0xFFFFFFCC (-52) | Intel(R) I211 Gigabit Network Connection #7                               |
|          | (PCI) 0xFFFFFCD (-51)  | Intel(R) I211 Gigabit Network Connection #7                               |
|          | (PCI) 0xFFFFFFCE (-50) | Intel(R) I211 Gigabit Network Connection #7                               |
|          | (PCI) 0xFFFFFFCF (-49) | Intel(R) I211 Gigabit Network Connection #7                               |
|          | (PCI) 0xFFFFFD0 (-48)  | Intel(R) I211 Gigabit Network Connection #6                               |
|          | (PCI) 0xFFFFFD1 (-47)  | Intel(R) I211 Gigabit Network Connection #6                               |
|          | (PCI) 0xFFFFFD2 (-46)  | Intel(R) I211 Gigabit Network Connection #6                               |
|          | (PCI) 0xFFFFFD3 (-45)  | Intel(R) I211 Gigabit Network Connection #6                               |
|          | (PCI) 0xFFFFFD4 (-44)  | Intel(R) I211 Gigabit Network Connection #6                               |
|          | (PCI) 0xFFFFFD5 (-43)  | Intel(R) I211 Gigabit Network Connection #6                               |
|          | (PCI) 0xFFFFFD6 (-42)  | Intel(R) I211 Gigabit Network Connection #5                               |
|          | (PCI) 0xFFFFFD7 (-41)  | Intel(R) I211 Gigabit Network Connection #5                               |
|          | (PCI) 0xFFFFFD8 (-40)  | Intel(R) I211 Gigabit Network Connection #5                               |
|          | (PCI) 0xFFFFFD9 (-39)  | Intel(R) I211 Gigabit Network Connection #5                               |
|          | (PCI) 0xFFFFFDA (-38)  | Intel(R) I211 Gigabit Network Connection #5                               |
|          | (PCI) 0xFFFFFDB (-37)  | Intel(R) I211 Gigabit Network Connection #5                               |
|          | (PCI) 0xFFFFFDC (-36)  | Intel(R) I211 Gigabit Network Connection #4                               |
| <b>P</b> | (PCI) 0xFFFFFDD (-35)  | Intel(R) I211 Gigabit Network Connection #4                               |

#### FWS-7811

```
(PCI) 0xFFFFFE0 (-32) Intel(R) I211 Gigabit Network Connection #4
(PCI) 0xFFFFFE1 (-31) Intel(R) I211 Gigabit Network Connection #4
(PCI) 0xFFFFFE2 (-30) Intel(R) I211 Gigabit Network Connection #3
(PCI) 0xFFFFFE3 (-29) Intel(R) I211 Gigabit Network Connection #3
(PCI) 0xFFFFFE4 (-28) Intel(R) I211 Gigabit Network Connection #3
(PCI) 0xFFFFFE5 (-27) Intel(R) I211 Gigabit Network Connection #3
(PCI) 0xFFFFFE6 (-26) Intel(R) I211 Gigabit Network Connection #3
(PCI) 0xFFFFFFF7 (-25) Intel(R) I211 Gigabit Network Connection #3
 (PCI) 0xFFFFFE8 (-24) Intel(R) USB 3.0 eXtensible Host Controller
🖳 (PCI) 0xFFFFFE9 (-23) Intel(R) HD Graphics 4600
(PCI) 0xFFFFFEA (-22) Intel(R) I211 Gigabit Network Connection
(PCI) 0xFFFFFEB (-21) Intel(R) I211 Gigabit Network Connection
(PCI) 0xFFFFFEC (-20) Intel(R) I211 Gigabit Network Connection
(PCI) 0xFFFFFED (-19) Intel(R) I211 Gigabit Network Connection
(PCI) 0xFFFFFEE (-18) Intel(R) I211 Gigabit Network Connection
(PCI) 0xFFFFFFFF (-17) Intel(R) I211 Gigabit Network Connection
(PCI) 0xFFFFFF0 (-16) Intel(R) I211 Gigabit Network Connection #2
(PCI) 0xFFFFFF1 (-15) Intel(R) I211 Gigabit Network Connection #2
(PCI) 0xFFFFFF2 (-14) Intel(R) I211 Gigabit Network Connection #2
(PCI) 0xFFFFFF3 (-13) Intel(R) I211 Gigabit Network Connection #2
(PCI) 0xFFFFFF5 (-11) Intel(R) I211 Gigabit Network Connection #2

    PEI (PCI) 0xFFFFFF8 (-8) Intel(R) 8 Series/C220 Series PCI Express Root Port #6 - 8C1A
    PEI 0xFFFFFFF9 (-7) Intel(R) 8 Series/C220 Series PCI Express Root Port #5 - 8C18

Image: PCI) 0xFFFFFFE (-2) Xeon(R) processor E3-1200 v3/4th Gen Core processor PCI Express x16 Controller - 0C01
```

#### **B.4 DMA Channel Assignments**

```
Direct memory access (DMA)
```

4 Direct memory access controller

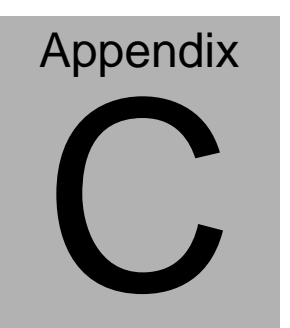

## Standard LAN Bypass Platform Setting

#### C.1 Status LED

#### Introduction

FWS-7811 provides a LED indicator which can change the LED status by AAEON SDK. User is able to program the LED status to express different status.

#### Status LED Configuration

| Table 1 : Turth Table of Status LED |          |          |                          |  |  |
|-------------------------------------|----------|----------|--------------------------|--|--|
| STA_LED2                            | STA_LED1 | STA_LED0 | LED States               |  |  |
| 0                                   | 0        | 0        | LED Off                  |  |  |
| 0                                   | 0        | 1        | Red                      |  |  |
| 0                                   | 1        | 0        | Red Blinking (Slowly)    |  |  |
| 0                                   | 1        | 1        | Red Blinking (Quickly)   |  |  |
| 1                                   | 0        | 0        | Reserved                 |  |  |
| 1                                   | 0        | 1        | Green Blinking (Slowly)  |  |  |
| 1                                   | 1        | 0        | Green Blinking (Quickly) |  |  |
| 1                                   | 1        | 1        | Green                    |  |  |

| Table 2 : Status LED relative register mapping table |                                      |              |          |         |  |
|------------------------------------------------------|--------------------------------------|--------------|----------|---------|--|
|                                                      | Attribute Register(I/O) BitNum Value |              |          |         |  |
| STA_LED2                                             | R/W                                  | 0xA02(Note1) | 5(Note4) | (Note7) |  |
| STA_LED1                                             | R/W                                  | 0xA02(Note2) | 4(Note5) | (Note7) |  |
| STA_LED0                                             | R/W                                  | 0xA01(Note3) | 2(Note5) | (Note7) |  |

#### Sample Code

#define Word LED2Add //This parameter is represented from Note1
#define Word LED1Add //This parameter is represented from Note2
#define Word LED0Add //This parameter is represented from Note3
#define Byte LED2Bit //This parameter is represented from Note4
#define Byte LED1Bit //This parameter is represented from Note5
#define Byte LED0Bit //This parameter is represented from Note6
#define Byte UnitVal //This parameter is represented from Note7

VOID SET\_Value (Word IoAddr, Byte BitNum,Byte Value){

BYTE TmpValue;

TmpValue = inportb (IoAddr);

TmpValue &= ~(1 << BitNum);</pre>

TmpValue |= (Value << BitNum);</pre>

outport(IoAddr, TmpValue);

}

#### VOID Main(){

SET\_Value (LED2Add, LED2Bit, UnitVal); //Setting STA\_LED2 SET\_Value (LED1Add, LED1Bit, UnitVal); //Setting STA\_LED1 SET\_Value (LED0Add, LED0Bit, UnitVal); //Setting STA\_LED0 }

#### C.2 LAN Bypass

#### Introduction

FWS-7811 provides LAN Bypass kit and allow uninterrupted network traffic even if a single in-line appliance is shut down or hangs. Customer can upgrade to 2 or 4 LAN Bypass kit with options.

| Table 1 : ID Select table of LAN kit  |   |   |                    |  |  |
|---------------------------------------|---|---|--------------------|--|--|
| LAN_ID2 LAN_ID1 LAN_ID0 LAN kit selec |   |   |                    |  |  |
| 0                                     | 0 | 0 | LAN Kit 1 Selected |  |  |
| 0                                     | 0 | 1 | LAN Kit 2 Selected |  |  |
| 0                                     | 1 | 0 | LAN Kit 3 Selected |  |  |
| 0                                     | 1 | 1 | LAN Kit 4 Selected |  |  |
| 1                                     | 0 | 0 | LAN Kit 5 Selected |  |  |
| 1                                     | 0 | 1 | LAN Kit 6 Selected |  |  |
| 1                                     | 1 | 0 | LAN Kit 7 Selected |  |  |
| 1                                     | 1 | 1 | LAN Kit 8 Selected |  |  |

#### LAN Bypass Configuration

| Table 2 : LAN Bypass relative register table |                                                               |  |  |
|----------------------------------------------|---------------------------------------------------------------|--|--|
| Function                                     | Description                                                   |  |  |
| LAN_ID2                                      | Use for selecting which LAN kit will be configured, refert to |  |  |
| LAN_ID1                                      | Table 1 of ID Select table of LAN kit.                        |  |  |
| LAN_ID0                                      | They should be set before ACT_EN.                             |  |  |

| PWR_ON  | Use for configuring LAN Bypass function behavior to LAN kit,     |  |  |
|---------|------------------------------------------------------------------|--|--|
|         | when system power on.                                            |  |  |
|         | 1: Bypass                                                        |  |  |
|         | 0: Pass Through                                                  |  |  |
| PWR_OFF | Use for configuring LAN Bypass function behavior to LAN kit,     |  |  |
|         | when system power off.                                           |  |  |
|         | 1: Bypass                                                        |  |  |
|         | 0: Pass Through                                                  |  |  |
| WDT_EN  | Use for configuring WDT function behavior to LAN kit, when       |  |  |
|         | WDT triggered.                                                   |  |  |
|         | 0: Normal WDT reset (Default)                                    |  |  |
|         | 1: Force Bypass                                                  |  |  |
| ACT_EN  | Use for activating programming of LAN kit. It is edge triggering |  |  |
|         | (falling edge 1 to 0) and should be set to high(1) as its normal |  |  |
|         | state.                                                           |  |  |

| Table 3 : LAN Bypass relative register mapping table |           |               |           |          |
|------------------------------------------------------|-----------|---------------|-----------|----------|
|                                                      | Attribute | Register(I/O) | BitNum    | Value    |
| LAN_ID2                                              | R/W       | 0xA05(Note1)  | 7(Note8)  | (Note15) |
| LAN_ID1                                              | R/W       | 0xA05(Note2)  | 6(Note9)  | (Note15) |
| LAN_ID0                                              | R/W       | 0xA00(Note3)  | 6(Note10) | (Note15) |
| PWR_ON                                               | R/W       | 0xA00(Note4)  | 4(Note11) | (Note15) |
| PWR_OFF                                              | R/W       | 0xA00(Note5)  | 2(Note12) | (Note15) |
| WDT_EN                                               | R/W       | 0xA00(Note6)  | 1(Note13) | (Note15) |

| ACT_EN | R/W | 0xA00(Note7) | 5(Note14) | (Note15) |
|--------|-----|--------------|-----------|----------|
|        |     |              |           |          |

#### Sample Code

#define Word LAN ID2 //This parameter is represented from Note1 **#define Word** LAN ID1 //This parameter is represented from **Note2** #define Word LAN ID0 //This parameter is represented from Note3 #define Byte PWR ON //This parameter is represented from Note4 #define Byte PWR OFF //This parameter is represented from Note5 #define Byte WDT EN //This parameter is represented from Note6 #define Byte ACT EN //This parameter is represented from Note7 #define Byte LANID2 //This parameter is represented from Note8 #define Byte LANID1 //This parameter is represented from Note9 #define Byte LANIDO //This parameter is represented from Note10 #define Byte PWR ON R //This parameter is represented from Note11 **#define Byte** PWR OFF R //This parameter is represented from **Note12** #define Byte WDT EN R //This parameter is represented from Note13 #define Byte ACT EN R //This parameter is represented from Note14 #define Byte UnitVal //This parameter is represented from Note15 VOID Bypass\_Active (Word IoAddr, Byte BitNum) { BYTE TmpValue; TmpValue = inportb (IoAddr);

TmpValue &= ~(1 << BitNum);</pre>

outport(IoAddr, TmpValue);

delay100ms();

TmpValue |= (Value << BitNum);</pre>

outport(IoAddr, TmpValue);

}

#### VOID SET\_Value (Word IoAddr, Byte BitNum, Byte Value) { BYTE TmpValue;

TmpValue = inportb (IoAddr);

TmpValue &= ~(1 << BitNum);</pre>

TmpValue |= (Value << BitNum);</pre>

outport(IoAddr, TmpValue);

}

#### VOID Main(){

//Select LAN kit refer to table 1

SET\_Value (LAN\_ID2, LANID2, UnitVal);

SET\_Value (LAN\_ID1, LANID1, UnitVal);

SET\_Value (LAN\_ID0, LANID1, UnitVal);

//Set the PWR\_ON parameter

SET\_Value (PWR\_ON, PWR\_ON\_R, UnitVal);

//Set the PWR\_OFF parameter

SET\_Value (PWR\_OFF, PWR\_OFF\_R, UnitVal);

//Set the WDT\_EN parameter

SET\_Value (PWR\_OFF, PWR\_OFF\_R, UnitVal);

//Active LAN Bypass setting

| Network | App | liance |
|---------|-----|--------|
|---------|-----|--------|

Bypass\_Active (ACT\_EN, ACT\_EN\_R);

}

\*\*\*\*\*

#### C.3 LCD Module

#### Introduction

FWS-7811 provides a LCM (LCD Module) to display information via standard parallel port. User is able to program the LCM to express different status.

#### Sample Code

```
void Display_Clear()
{
outportb(0x378, 0x01);
wait();
outportb(0x37A, 0xC8);
wait();
outportb(0x37A, 0xCA);
wait();
}
void Return Home()
{
outportb(0x378, 0x02);
wait();
outportb(0x37A, 0xC8);
wait();
outportb(0x37A, 0xCA);
wait();
```

```
}
```

```
void Entry_mode_set()
```

{

outportb(0x378, 0x06);

wait();

outportb(0x37A, 0xC8);

wait();

outportb(0x37A, 0xCA);

wait();

```
}
```

```
void Display_Off()
```

{

```
outportb(0x378, 0x08);
```

wait();

```
outportb(0x37A, 0xC8);
```

wait();

```
outportb(0x37A, 0xCA);
```

wait();

```
}
```

```
void Display_On_Cursor_Off()
```

{

```
outportb(0x378, 0x0C);
```

wait();

```
outportb(0x37A, 0xC8);
```

```
Network Appliance
```

```
wait();
```

outportb(0x37A, 0xCA);

wait();

}

void Display\_On\_Cursor\_On()

{

outportb(0x378, 0x0E);

wait();

outportb(0x37A, 0xC8);

wait();

outportb(0x37A, 0xCA);

wait();

}

#### C.4 Software Reset button (General Propose Input)

#### Introduction

FWS-7811 provides a general propose input button which status can get by

#### AAEON SDK.

#### Soft Reset Button Configuration

| Table 2 : LAN Bypass relative register table |                                                    |  |  |
|----------------------------------------------|----------------------------------------------------|--|--|
| Function                                     | Description                                        |  |  |
| BTN_STS                                      | Reading this register returns the pin level status |  |  |
|                                              | which is normal high active low.                   |  |  |
|                                              | 0: Pin Level States Low.                           |  |  |
|                                              | 1: Pin Level States High.                          |  |  |

| Table 1 : Soft Reset Button register mapping table |           |               |          |         |
|----------------------------------------------------|-----------|---------------|----------|---------|
|                                                    | Attribute | Register(I/O) | BitNum   | Value   |
| BTN_STS                                            | R         | 0xA05(Note1)  | 4(Note2) | (Note3) |

#### Sample Code

\*\*\*\*\*\*

#define Word BTN\_STS //This parameter is represented from Note1

**#define Byte** BTN\_STS\_R //This parameter is represented from **Note2** 

Byte GET\_Value (Word IoAddr, Byte BitNum,Byte Value) { BYTE TmpValue;

TmpValue = inportb (IoAddr);

return (TmpValue & (1 << BitNum))

}

\*\*\*\*\*\*

#### VOID Main(){

Byte RstBtn;

RstBtn = GET\_Value (BTN\_STS, BTN\_STS\_R); // Active Low

}

\*\*\*\*\*\*